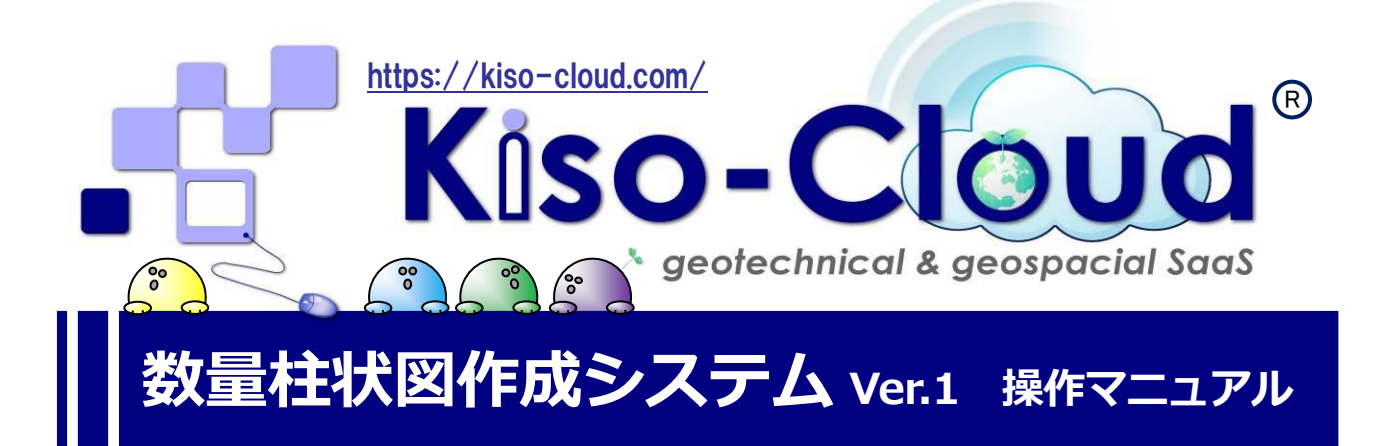

本システムは、ボーリング調査数量を集計して「実施数量表」を作成すると共に、 集計の根拠や内訳となる「数量柱状図」を作成します。

# ボーリング調査数量を簡単集計

-CALS4のXML データを用いて、最大200本まで一括で集計できます-

# エクセル型式の実施数量表を自動で作成

-土質試験や仮設項目も装備、すぐに実施数量表が完成します(一部、手動入力になります)-

# 数量柱状図で数量の見える化

- 数量を確認しやすく、検収用書類や出来高表示に大変便利です-

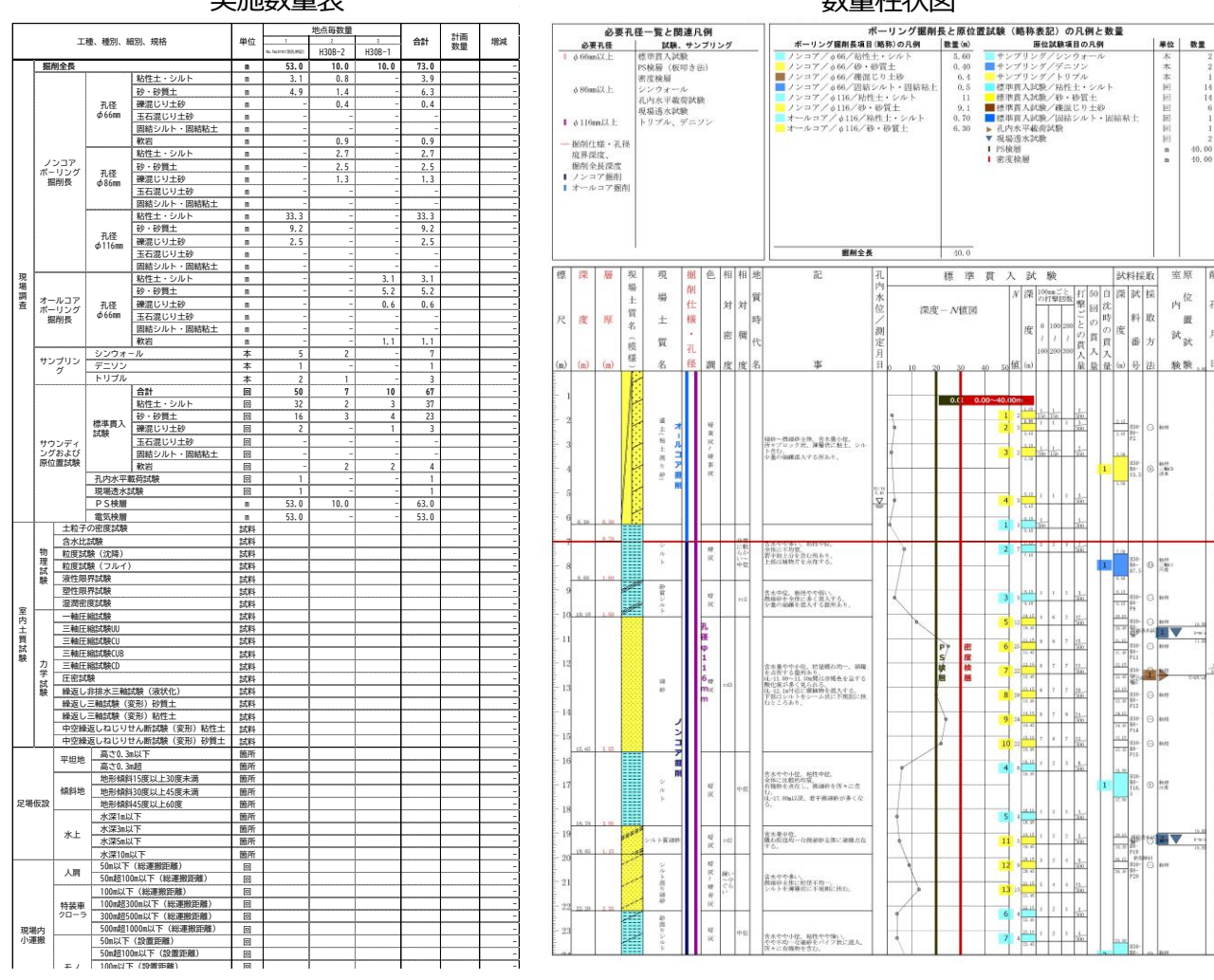

## 実施数量表

# 数量柱状図

# 目 次

| 1. | , システムの概要                                   | 1                |
|----|---------------------------------------------|------------------|
| •  | <b>ナノナ チンドボムド</b>                           |                  |
| 2. | . わもな(機能                                    | 2                |
|    | 2.1 掘削長の端数調整(丸め)機能                          | 2                |
|    | 2.2 地層境界 N 値の土質を自動判定                        | 2                |
|    | 2.3 成果品にしやすいエクセル数量表。土質試験や仮設項目も用意            | 2                |
|    | 2.4 数量柱状図で数量の見える化                           | 2                |
| 3. | インストールガイド                                   |                  |
|    |                                             | 2                |
|    | 3.1 レングル版の利用                                |                  |
|    | 3.1.1 ダウンロートのよびコンヘトール<br>2.1.2 マンインフトール     |                  |
|    | 5.1.2 ノンコンスト・フレ                             | 4                |
|    | 5.1.5 Kiso-Cloud 応証システム<br>3.1 システムの記動お上が約了 |                  |
|    | 3.2 システムの記動                                 | 9                |
|    | 3.2.2 システムの終了                               | 9                |
|    |                                             |                  |
| 4. | . 操作説明                                      |                  |
|    | 4.1 ユーザ認証                                   | 10               |
|    | 4.2 メイン画面                                   |                  |
|    | 4.3 データ選定(メニューバー)                           |                  |
|    | 4.3.1 サンプルデータ                               |                  |
|    | 4.3.2 エラーメッセージ                              |                  |
|    | 4.4 出力/深度を丸める(メニューバー、ツールバー)                 |                  |
|    | 4.5 入力ファイル選択(上の表)                           |                  |
|    | 4.6 入力(下の表)                                 | 14               |
|    | 4.6.1 掘削仕禄                                  | 14               |
|    | 4.6.2 掘削孔径                                  |                  |
|    | 4.6.3 土の種類                                  | 14               |
|    | 4.6.4 眉厚                                    | 14               |
|    | 4.0.5 畑刖生女                                  | 14<br>1 <i>5</i> |
|    | 4./ ①月                                      | 15<br>1 <i>5</i> |
|    | 4.7.1 未可 見公                                 | 13               |
|    | 4.7.2 妖星位(小口)                               | 10               |
|    | 4.8 条昭設定                                    | 10               |
|    | 481 集計項日                                    | 17               |
|    | 4.8.2 単価                                    |                  |
|    | 4.8.3 主土質名-土の種類対応表                          |                  |
| 5  | <u> </u>                                    | 10               |
| з. | ~ 少 ′ 勹 ・・・・・                               |                  |
|    | 3.1 朱町ルール(朱町一見衣)                            |                  |
|    | 5.1.1 AV フィン 10日11年                         | ۱۵<br>۱۷         |
|    | 5.1.2 フェッファン                                | ۱۵<br>۱۷         |
|    | 5.1.4 孔内載荷試驗                                |                  |
|    | 5.1.5 現場透水試験                                |                  |
|    | 5.1.6 その他原位置試験                              |                  |
|    | 5.1.7 PS検層                                  |                  |
|    | 5.1.8 電気検層、〇〇検層                             |                  |
|    | 5.2 描画ルール(数量柱状図)                            | 21               |
|    | 5.2.1 必要孔径一覧と関連凡例                           | 21               |

|    | <ul><li>5.2.2 ボーリング掘削長と原位置試験の凡例と数量</li><li>5.3 掘削長内訳の端数調整(丸め)について</li></ul> | 21<br>24 |
|----|-----------------------------------------------------------------------------|----------|
|    | 5.4 深度補正対応                                                                  | 24       |
| 6. | 出力例                                                                         | 25       |

# 数量柱状図作成システム 操作マニュアル

| Ver.1.0.0.0 | 2020/06:初版(レンタル版限定).                                |
|-------------|-----------------------------------------------------|
| Ver.1.0.0.1 | 2020/07:データ読み込み時のエラー表示を追加ほか.                        |
| Ver.1.0.0.2 | 2020/08: 地層境界反発 N 値データと Z 様式書込み後に修正したデータで発生する不具合を修正 |
| Ver.1.0.0.3 | 2021/12:掘削長端数値が5ケ以上の場合に集計できない不具合を修正                 |
|             | 設計業務等標準積算基準書(青本)の改定に伴う名称の変更、 端数調整出力の拡張、             |
|             | 有効数字の統一、PS 検層の断続実施等への対応、サンプルデーター部変更                 |
|             |                                                     |

発行所 基礎地盤コンサルタンツ株式会社情報システム部・システム開発室

〒135-8577 東京都江東区亀戸 1-5-7 錦糸町プライムタワー12 階

# 問合先 e-mail :レンタル版:kiso-cloud@kiso.co.jp

# 1. システムの概要

本システムは、ボーリング柱状図データを用いて、ボーリング調査の数量を簡単に集計し実施数量表を作成します。また、集 計の根拠や内訳として、ボーリング柱状図を一部編集して出力します(以後、この出力図を「数量柱状図」と呼びます)。

本システムを使えば、契約変更や報告書の実施数量表の作成はもちろん、数量柱状図が数量確認や検収用の資料として大変便利です。

# 本システムの特徴

① ボーリング数量を簡単集計

ボーリング掘削長内訳に少数第二位の端数が生じた場合に自動で丸めるほか、地層境界上のN値の土質を自動で判定し 土質別に集計できます。

② エクセル形式の実施数量表を自動作成

エクセル形式の実施数量表には土質試験や仮設の項目もありますので、手動で編集すれば、すぐに成果品に使用できる実施数量表が完成します。

③ 数量柱状図による数量の見える化 数量柱状図では、N 値も土質別に着色し数量の通し番号をつけるなど、数量を可視化することで確認しやすく、また内訳や 端数丸めの履歴も表示しています。

# 本システムの流れ(作業フロー)

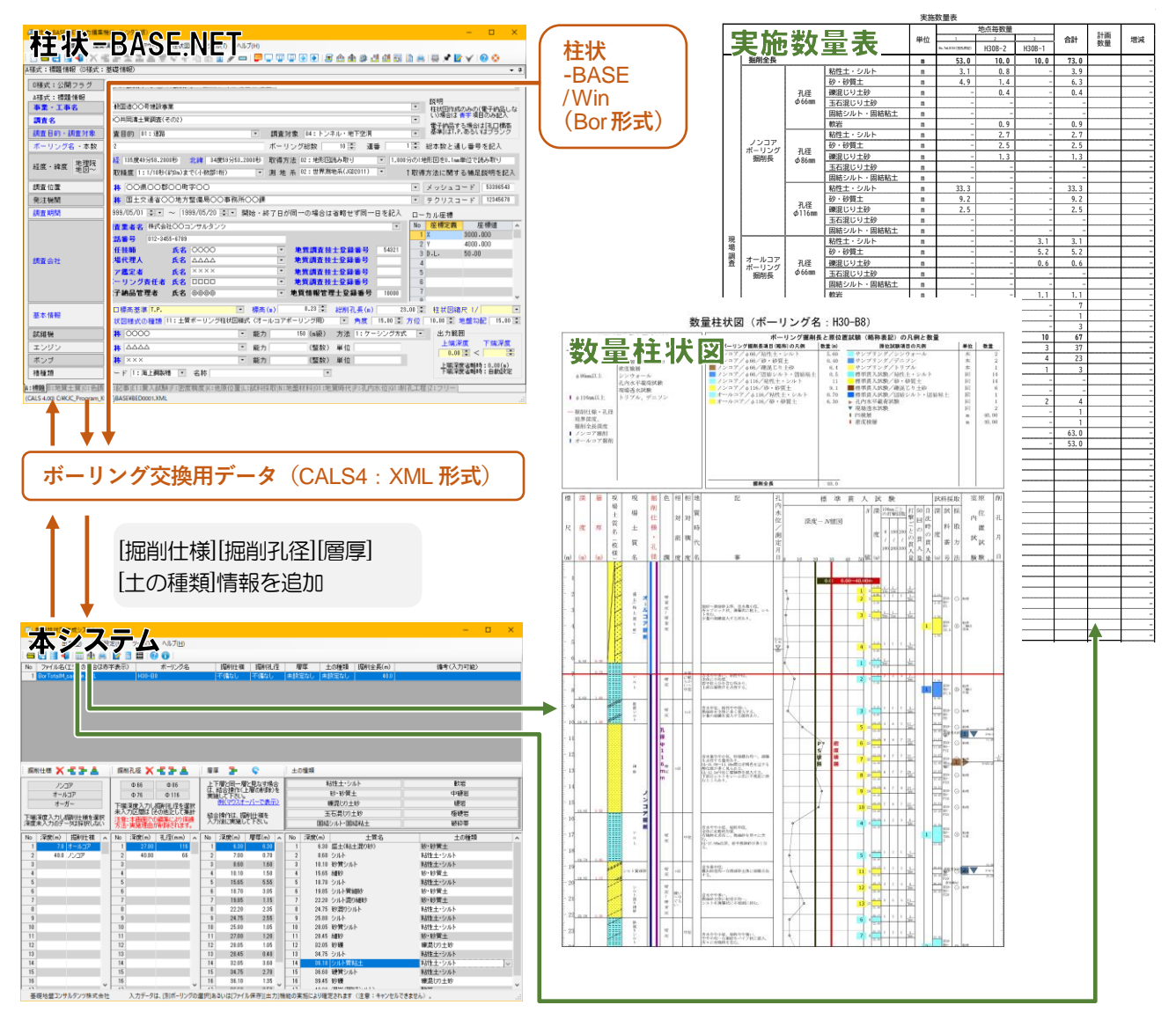

# 2. おもな機能

本システムのおもな機能として下記4点があります。

- 掘削長の端数調整(丸め)機能
- 地層境界 N 値の土質を自動判定
- 成果品にしやすいエクセル数量表。土質試験や仮設項目も用意
- 数量柱状図で数量の見える化

# 2.1 掘削長の端数調整(丸め)機能

本システムでは、ボーリング掘削長内訳(m)に少数第二位の端数が生じた場合、全長を変えずに、かつ費用が高くならない よう土質に応じて自動で切上げ切捨てを行い、端数を調整する(丸める)機能があります。

通常、公共事業の契約では、ボーリング掘削長の表示桁数は少数第一位ですので、端数を自動で調整できれば提出する際 に便利です。また掘削長集計の内訳に、端数調整も表示して確認しやすくしています(図 2.1.1 参照)。

詳細を、「5.2 掘削長内訳の端数調整(丸め)について」にまとめてあります。

掘削長内訳 【ノンコア/ φ86/粘性土・シルト】1.30+1.80=3.10m 【ノンコア/ φ86/砂・砂質土】5.70m 【ノンコア/ φ86/礫混じり土砂】4.20m 【ノンコア/ φ116/粘性土・シルト】4.80+1.55+7 40+00+3.10+1.50=33.25→33.3m 【ノンコア/ φ116/松・砂質土】7.05+0.90+1.3C=9.25→9.2m 【ノンコア/ φ116/砂・砂質土】7.05+0.90+1.3C=9.25→9.2m 【ノンコア/ φ116/礫混じり土砂】0.50+2.00=2.500m

自動で粘性土の掘削長を切上げ 砂質土の掘削長を切捨て

図 2.1.1 端数調整結果の表示例

# 2.2 地層境界 N 値の土質を自動判定

N 値の数量を土質別に集計する際、地層境界が試験区間の中央にかかる場合には、試験単価が安い方の土質を自動で選択します。試験単価の出典は「建設物価」2020.01号です(掲載されていない単価については概算で設定しています)。

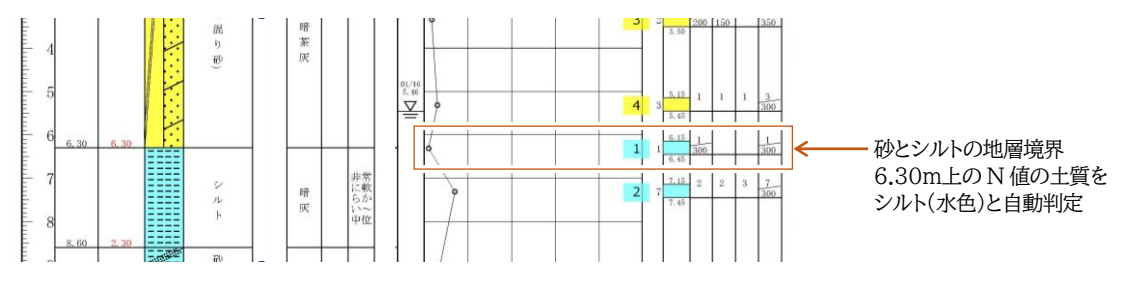

図 2.2.1 地層境界 N 値の土質を自動判定する例(数量柱状図)

# 2.3 成果品にしやすいエクセル数量表。土質試験や仮設項目も用意

ボーリング柱状図の数量を出力するエクセル表では計画数量・増減列の有無を選択できます。また土質試験や仮設および 現場内小運搬の項目もありますので、エクセル上で手動入力し、不要な項目行を削除すれば成果品の実施数量として使用で きます。

項目の表記順は、掘削長(孔径昇順)、サンプリング、原位置試験の順で、「建設物価」および国土交通省「設計業務等標準 積算基準書および同(参考資料)」(以下、「青本」と称します)に準じています。

# 2.4 数量柱状図で数量の見える化

数量柱状図とは、標準貫入試験用のボーリング柱状図をもとに、土質や試験項目ごとに着色したりナンバリングしたりして数 量集計の履歴を表示した柱状図で、集計した数量も表示されます。数量を見える化することにより確認しやすく、検収用書類 や出来高表示として利用頂けます。1.0.0.3 版より、数量柱状図の掘削長も端数調整を選択できるようにしたほか、数量の有 効数字を統一しました。

# 3. インストールガイド

本章では[数量柱状図作成システム]のシステム入手~インストール(アンインストール)~起動(認証)~終了について説明 します(現在は「レンタル版」のみリリース)。

> ● 既に当該 PC で他のレンタル運用システムが動作可能であれば、数量柱 状図作成システムのインストールのみで動作可能となります。

# 3.1 レンタル版の利用

レンタル版の利用方法について説明します。以下の説明と共に、Kiso-Cloud の「〇〇-BASE のレンタル運用」マニュアル も確認して下さい(https://kiso-cloud.com/ggs/Manual/ManualBaseSrv.pdf)。

# 3.1.1 ダウンロードおよびインストール

Kiso-Cloud の[〇〇-BASE]レンタル運用ページから使用するアプリケーションをダウンロードし、運用する PC にインストールします。

- ① Kiso-Cloud にログインし、メインメニューから[〇〇-BASE]レンタル運用をクリックします。
- ② [〇〇-BASE]レンタル運用画面で、[数量柱状図作成システム]をクリックします。
- ③ [保存]をクリックします。
- ④ [フォルダーを開く]をクリックします。
- ⑤ ダウンロードファイルを右クリックし[開く]を選択します(zip 解凍でも大丈夫です)。
- ⑥ [setup.exe]を起動し、インストールを開始します(インストール権限のあるユーザで実行して下さい)。
  - 実際の操作方法は、使用するブラウザおよびバージョンにより若干異なります。
  - setup.exe 起動後、Wizard の指示に従いインストールを行います。
  - レンタル版と販売版とを同一 PC にインストールすることはできません!!

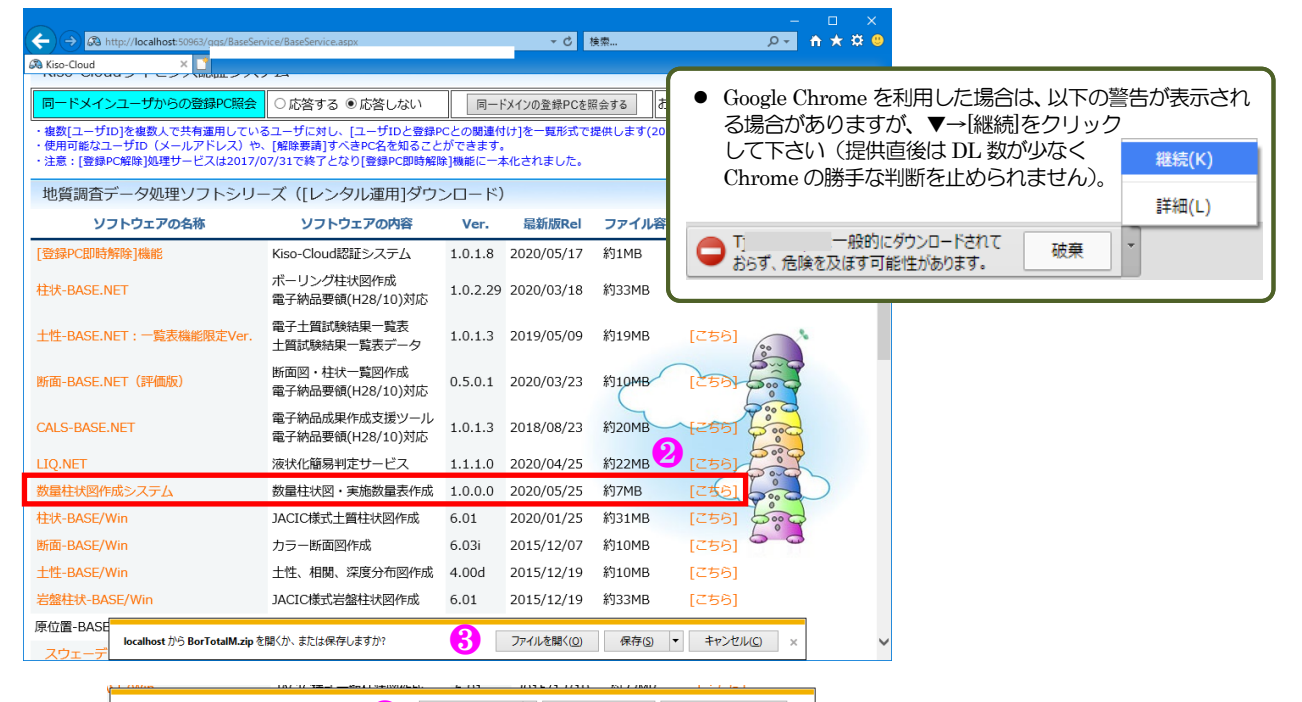

| BorTotalM.zip のダウンロー                                                                      | -ドが完了しました。      | 7レイン ファイルを                                                                                                    | 2開く(0) マフォルダー                                       | -を開く(P) ダウン                                 | /ロードの表示(V)      | ×               |               |                     |              |                 |                                                           |            |
|-------------------------------------------------------------------------------------------|-----------------|----------------------------------------------------------------------------------------------------|-----------------------------------------------------|---------------------------------------------|-----------------|-----------------|---------------|---------------------|--------------|-----------------|-----------------------------------------------------------|------------|
| 🔸 l 🖻 🛄 🗣 i                                                                               | 展開 グリンロー        |                                                                                                    |                                                     | – u ,                                       | ×               |                 |               |                     |              |                 |                                                           |            |
| 7ァイル ホーム 共有 表示 圧縮                                                                         | フォルダー ツール       |                                                                                                    |                                                     | ^                                           | 0               |                 |               |                     |              |                 |                                                           |            |
| オリンクアクセス コピー 貼り付け アショートカットの                                                               | 10話り付け 移動先 コピー先 | ★      ➡      ↓     ↓     ↓     ↓     ↓     ↓     ↓     ↓     ↓     ↓     ↓     ↓     ↓     ↓     ↓     ↓     ↓     ↓     ↓     ↓     ↓     ↓     ↓     ↓     ↓     ↓     ↓     ↓     ↓     ↓     ↓     ↓     ↓     ↓     ↓     ↓     ↓     ↓     ↓     ↓     ↓     ↓     ↓     ↓     ↓     ↓     ↓     ↓     ↓     ↓     ↓     ↓     ↓     ↓     ↓     ↓     ↓     ↓     ↓     ↓     ↓     ↓     ↓     ↓     ↓     ↓     ↓     ↓     ↓     ↓     ↓     ↓     ↓     ↓     ↓     ↓     ↓     ↓     ↓     ↓     ↓     ↓     ↓     ↓     ↓     ↓     ↓     ↓     ↓     ↓     ↓     ↓     ↓     ↓     ↓     ↓     ↓     ↓     ↓     ↓     ↓     ↓     ↓     ↓     ↓     ↓     ↓     ↓     ↓     ↓     ↓     ↓     ↓     ↓     ↓     ↓     ↓     ↓     ↓     ↓     ↓     ↓     ↓     ↓     ↓     ↓     ↓     ↓     ↓     ↓     ↓     ↓     ↓     ↓     ↓     ↓     ↓     ↓     ↓     ↓     ↓     ↓     ↓     ↓     ↓     ↓     ↓     ↓     ↓     ↓     ↓     ↓     ↓     ↓     ↓     ↓     ↓     ↓     ↓     ↓     ↓     ↓     ↓     ↓     ↓     ↓     ↓     ↓     ↓     ↓     ↓     ↓     ↓     ↓     ↓     ↓     ↓     ↓     ↓     ↓     ↓     ↓     ↓     ↓     ↓     ↓     ↓     ↓     ↓     ↓     ↓     ↓     ↓     ↓     ↓     ↓     ↓     ↓     ↓     ↓     ↓     ↓     ↓     ↓     ↓     ↓     ↓     ↓     ↓     ↓     ↓     ↓     ↓     ↓     ↓     ↓     ↓     ↓     ↓     ↓     ↓     ↓     ↓     ↓     ↓     ↓     ↓     ↓     ↓     ↓     ↓     ↓     ↓     ↓     ↓     ↓     ↓     ↓     ↓     ↓     ↓     ↓     ↓     ↓     ↓     ↓     ↓     ↓     ↓     ↓     ↓     ↓     ↓     ↓     ↓     ↓     ↓     ↓     ↓     ↓     ↓     ↓     ↓     ↓     ↓     ↓     ↓     ↓     ↓     ↓     ↓     ↓     ↓     ↓     ↓     ↓     ↓     ↓     ↓     ↓     ↓     ↓     ↓     ↓     ↓     ↓     ↓     ↓     ↓     ↓     ↓     ↓     ↓     ↓     ↓     ↓     ↓     ↓     ↓     ↓     ↓     ↓     ↓     ↓     ↓     ↓     ↓     ↓     ↓     ↓     ↓     ↓     ↓     ↓     ↓     ↓     ↓     ↓     ↓     ↓     ↓     ↓     ↓     ↓     ↓     ↓     ↓     ↓     ↓     ↓     ↓     ↓     ↓     ↓     ↓     ↓     ↓     ↓ | <ul> <li>□・</li> <li>プロパティ</li> <li>□ 展歴</li> </ul> | <ul> <li>■ = 1</li> <li>ファイル ホーム</li> </ul> | 共有 表示 『         | 展開<br>王縮フォルダー ツ | BorTotalM.zip |                     |              |                 | - 0                                                       | ×<br>^ (2) |
| クリップボ °       ← → * ↑ ↓ > PC > ダウンロード                                                     |                 | ·····                                                                                                    | <ul> <li>見 開く</li> <li>ダウンロードの検索</li> </ul>         | クイック アクセス コピー                               |                 | <br>ットの貼り付け     |               | × 二<br>小院 名前の<br>変更 | 新しい<br>フォルダー | プロパティ ■ 聞く・     | <ul> <li>         ・・・・・・・・・・・・・・・・・・・・・・・・・・・・・</li></ul> | ŧ          |
| PC                                                                                        | <b>^</b> 名前     |                                                                                                    | 更新日時                                                | 1007 8077 0                                 | クリップボード         |                 | 整理            |                     | 新規           | 開く              | 選択                                                        |            |
| 3Dオフジェクト                                                                                  | BorTotalM.zip   | 20 (                                                                                                    | 2020/05/22 18:3                                     | <sup>5</sup> ← → ∽ ↑ [                      | B > PC > ダウンロード | > BorTotalN     | 1.zip         |                     | v Ö          | BorTotalM.zipの特 | e<br>東                                                    | Q          |
|                                                                                           |                 | 開く(O)<br>新しいウィンドウで開く(E                                                                                                    | )                                                   | PC                                          |                 | ^               | 名前            | 0                   | 種類           | I               | 王縮サイズ                                                     | パスワー       |
| F#1X2F                                                                                    |                 | すべて展開(T)                                                                                                    |                                                     | 3Dオブジェ                                      | 7ト              |                 | 📧 setup.exe   | 0                   | アプリケーショ      | v               | 6,753 KI                                                  | B ∰        |
| <ul> <li>■ ビクチャ</li> <li>■ ビデオ</li> <li>ト &gt;¬-ジック</li> <li>1 個の項目を選択 6.59 MB</li> </ul> | v <             | <ul> <li>ESET Endpoint Securi<br/>詳細設定オブション</li> <li>スタートメニューにピン留</li> </ul>                                                                                                    | tyで検査する<br>><br>めする                                 | ↓ ダウンロード<br>… デスクトップ<br>※ ドキュメント<br>… ビクチャ  |                 | T.              |               |                     |              |                 |                                                           |            |
|                                                                                           |                 |                                                                                                    |                                                     | 📕 ビデオ                                       |                 |                 |               |                     |              |                 |                                                           |            |
|                                                                                           |                 |                                                                                                    |                                                     | ト ミュージック<br>1個の項目   1個の                     | 0項目を選択 7.33 MB  | ✓ <             |               |                     |              |                 |                                                           |            |

## 数量柱状図作成システム マニュアル

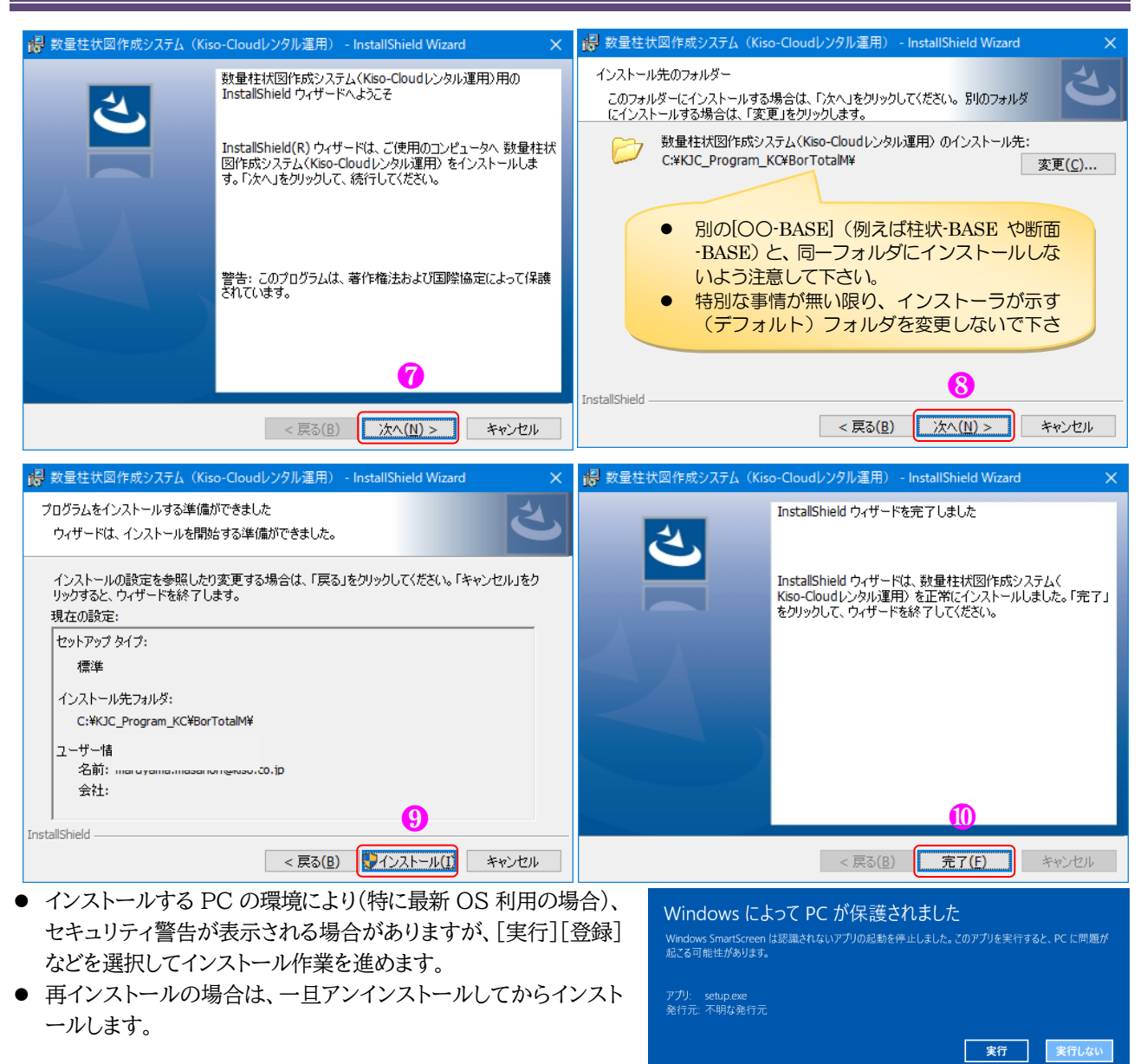

## 3.1.2 アンインストール

アンインストールは、使用 OS により若干、操作方法が異なります。

- コントロールパネルの[プログラムと機能]ダイアログから[数量柱状図作成システム]をクリックし、[アンインストールをク リックすることにより実施します。
- ② あるいは、コントロールパネルの[プログラムの追加と削除]ダイアログから[数量柱状図作成システム]をクリックし、[削除]ボタンを押すことにより実施します。
- ③ Windows10 では、[設定]→[システム]→[アプリと機能]から[数量柱状図作成システム]をクリックし[アンインストール]→[アンインストール]をクリックすることにより実施します。

| 🧃 プログラムと機能                                                                        |                                                                            |                                                |            | -       |         | × |
|-----------------------------------------------------------------------------------|----------------------------------------------------------------------------|------------------------------------------------|------------|---------|---------|---|
| $\leftarrow$ $\rightarrow$ $\checkmark$ $\uparrow$ $\square$ $\rightarrow$ $\lor$ | パネル > すべてのコントロール パネル項目 > プログラムと機能                                          | ڻ ~                                            | プログラムと機能   | の検索     |         | ζ |
| コントロール パネル ホーム<br>インストールされた 更新 プログラムを                                             | プログラムのアンインストールまたは変更                                                        | ±±.(+1/8/9115.)1                               |            |         |         |   |
| 表示                                                                                | フロクラムをアンイフストール9 るには、一見がらフロクラムを選択して【アノイフストール」、【冬史】、                         | まだは[191度] をクリックします。                            |            |         |         |   |
| ♥ Windows U機能U有効1とまたは<br>無効化                                                      | 整理 ▼ アンインストール 修復                                                           |                                                |            |         |         | ? |
| ネットワークからフロクラムをインスト<br>ール                                                          | 名前                                                                         | 発行元                                            | インスドール日 t  | サイズ     | バージョン   | ^ |
|                                                                                   | 🔁 数量柱状図作成システム (Kiso-Cloudレンタル運用)                                           | 基礎地盤コンサルタンツ株式会社                                | 2020/05/23 | 15.7 MB | 1.0.0.0 | ~ |
|                                                                                   | ٢                                                                          |                                                |            |         |         | > |
|                                                                                   | 基礎地盤コンサルタンツ株式会社 製品パージョン: 1.0.0.0           ヘルブのリンク: https://kiso-cloud.com | サポートのリンク: https://kiso-cloud.o<br>サイズ: 15.7 MB | com        |         |         |   |

## 3.1.3 Kiso-Cloud 認証システム

レンタル版の場合、システム起動直後にKiso-Cloud認証システムにより正規ユーザであることの認証を行います。

#### (1) 起動時認証

起動時に Kiso-Cloud に対して認証処理を行うため、Internet 接続環境が必要です。

- ① 数量柱状図作成システム起動時に Kiso-Cloud 認証画面が表示されます。
- ② Kiso-Cloud ID (ユーザ名・パスワード)をキー入力します。
- ③ 次回起動時に保存 ID を利用する場合は「認証成功時のユーザ名/パスワードを記憶」をチェックします。
- ④ [持ち出し処理]を行う場合、持ち出し日数(1~14)を選択します。
- ⑤ [認証]をクリックします…認証を通過すると数量柱状図作成システムを起動します。
- ⑥ 数量柱状図作成システム起動を中止する場合は[キャンセル]をクリックします。

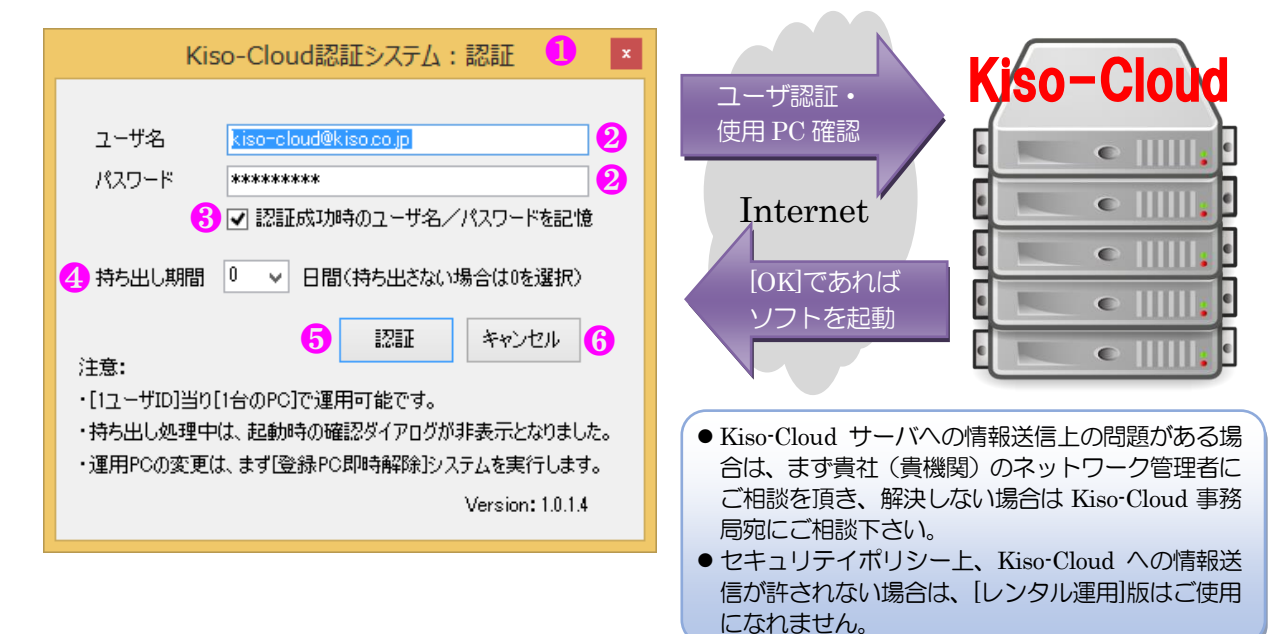

### (2) ウイルス対策ソフトへの対応

Kiso-Coud 認証システムでは、以下の情報を Kiso-Cloud サーバに送信します(これ以外の情報は送信しません)。

- ユーザ名(入力値)
   パスワード(入力値)
   持ち出し日(選択値)
- ④ コンピュータ名 ⑤ 起動システム名称(数量柱状図作成システム)

この「ローカルプログラムからインターネットサーバへのデータ送信」動作が、使用しているウイルス対策ソフトの 種類および設定により、不正アプリケーションであると認識されてしまう場合があります。

この場合、ウイルス対策ソフトにより Kiso-Cloud サーバとの通信をブロックするか警告が出ますが、通信をブロックしない設定として下さい。

指定方法はウイルス対策ソフトにより異なりますが、以下に 1 例として「AVG アンチウイルス 無料版」での指定 方法を示します。

|                                                                                          | <ol> <li>Kiso-Cloud 認証システムを誤っ</li> </ol>                                         | て不正プログラムとして検出                                                                       |
|------------------------------------------------------------------------------------------|----------------------------------------------------------------------------------|-------------------------------------------------------------------------------------|
| AVG AntiVirus FREE                                                                       | *                                                                                |                                                                                     |
| ① AVG 検出                                                                                 | AVG AntiVirus FREE                                                               | ④ [例外プログラム]として許可                                                                    |
| <b>脅威:</b> IDP.ARES.Generic [詳細情報]                                                       | ① AVG 検出                                                                         | Startivirus FREE                                                                    |
| オブジェクト名: C:¥KJC_Program_KC¥TBWIN¥BaseLicenseAuth.exe                                     | 音威:IDP.ARES.Generic (詳細情報)オブジェクト名:C:¥KJC_Program_KC*TBWIN¥BaseLicenseAuth.exe    | ✓ AVG 検出                                                                            |
| <ul> <li>( 保護します( P)<br/>AVG は、この脅威を削除するための最良の方法を選択します。</li> <li>( ) 追加のオブション</li> </ul> | <ul> <li>保護します(P)(推奨)</li> <li>Avg は、この脅威を削除するための最良の方法を選択します。</li> </ul>         | 育成: IDP.ARES.Generic [詳細情報]<br>オブジェクト名: C:¥KIC_Program_KC¥TBWBW¥BaseLicenseAuth.exe |
| 2 追加のオノショ<br>ン]をクリック                                                                     | 許可(A)<br>この検出が脅威ではなく、AVG<br>によって再度検出されることを望まないことが確実な場合は、このアクシンを選択します。脅威は除去されきせん。 | オブジェクトは例外リストに追加されました。                                                               |
| ③ [許可]をクリック                                                                              | ② 詳細を見る                                                                          | ⑦ 詳細を見る<br>開いる                                                                      |

#### (3)動作中認証

動作中は定期的に認証が行われます(1度起動すると認証操作なしで、使い続けることができます)。

この際、起動時認証時に入力されたKiso-Cloud IDを利用して自動的に認証を行うため、ユーザが意識する必要はありま せんが、Internet 接続環境が遅い(悪い)場合は認証処理に時間がかかるため、認証処理中はシステムの動作が遅くなる可 能性があります。

動作中認証に失敗すると[名前を付けて保存]処理を実施後、システムを強制終了するため、システム動作中は必ず Internet 接続環境を維持して下さい(認証後に Network ケーブルを外す、無線 LAN を切るなどできません)。

## (4) 持ち出し処理

動作 PC を Internet 接続環境のない現場に持ち出す、あるいは Internet 接続環境が安定しない場合は[持ち出し処理] を実施して下さい。操作は[(1) 起動時認証 ④]を参照下さい。

[持ち出し処理]中は、Kiso-Cloud 認証処理を行わないため上記ケースに対応しますが、以下の制限が発生します。

- 動作させる PC を変更することができません。
- Kiso-Cloud を解約することができません。
  - ※ [持ち出し処理]中は[持ち出し終了]ダイアログが表示されなくなりました(Ver.1.0.1.\*~)。
  - ※後述する[登録 PC 即時解除]機能により、[持ち出し処理]中でも解除が可能となりました。登録 PC を解除 すると自動的に[持ち出し処理]も解除となります。
  - ※ Kiso-Cloud がメンテナンス等で停止する場合は、前もってメールにてお知らせするため、停止前に停止期 間+αで[持ち出し処理]を実施して下さい。

## (5)緊急避難措置(Ver.1.0.1.\*~)

緊急避難措置とは、Kiso-Cloud サーバ障害あるいは ネットワーク障害等により、Kiso-Cloud サーバと通信が できない場合に(一度だけ)7 日間の[持ち出し処理]に移 行することで、Kiso-Cloud 認証を回避して利用を続けら れる措置を言います。

適用には以下の条件を満たす必要があり、満たす場合は 認証(緊急避難措置)ダイアログが表示されます。

- 使用 PC が、過去に正しく認証された経験を持つ(緊急避難措置は、直近の正しく認識されたアカウント ID で実施されるためです)。
- 最終認証後に、(6)に示す[登録 PC 解除]処理を実施 していない。

レンタル運用を正しく運用している状態で障害が発生し た場合は、上記条件を満足するため、緊急避難措置が適用 されます。

- ① ユーザ名には、直近の正しく認識された Kiso-Cloud ID が表示され変更できません。
- ② 対応するパスワードを入力します(認証時に[認証成 功時のユーザ名/パスワードを記憶]がチェックされ ていた場合はパスワードも\*表示されます)。

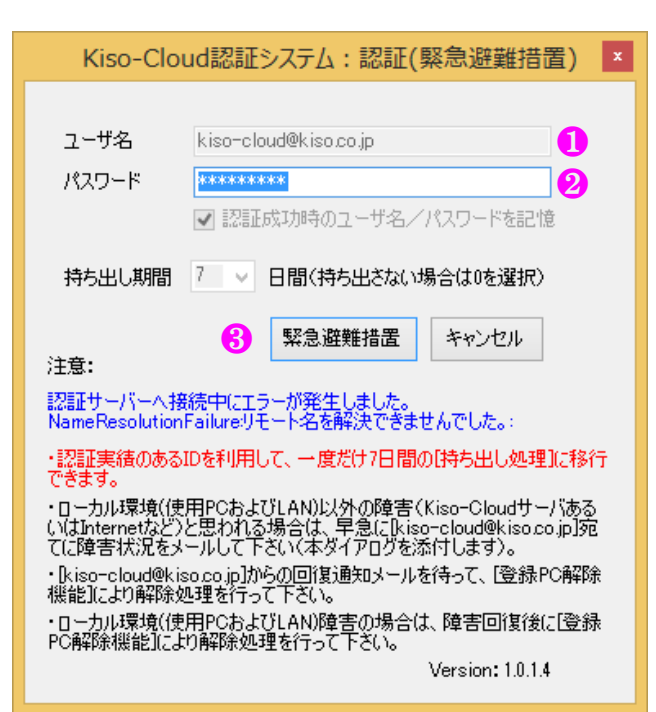

- ③ [緊急避難措置]をクリックすると、Kiso-Cloud 認証を回避して7日間の[持ち出し処理]に移行します。
  - ローカル環境(使用 PC および LAN)以外の障害(Kiso-Cloud サーバあるいは Internet など)と思われる場合は、 早急に[kiso-cloud@kiso.co.jp]宛てに障害状況をメールして下さい(本ダイアログを添付します)。
  - [kiso-cloud@kiso.co.jp]からの回復通知メールを待って、[登録 PC 解除機能]により解除処理を行って下さい。
  - ローカル環境(使用 PC および LAN/WAN)障害の場合は、障害回復後に[登録 PC 解除] 機能により解除処理を行って下さい。

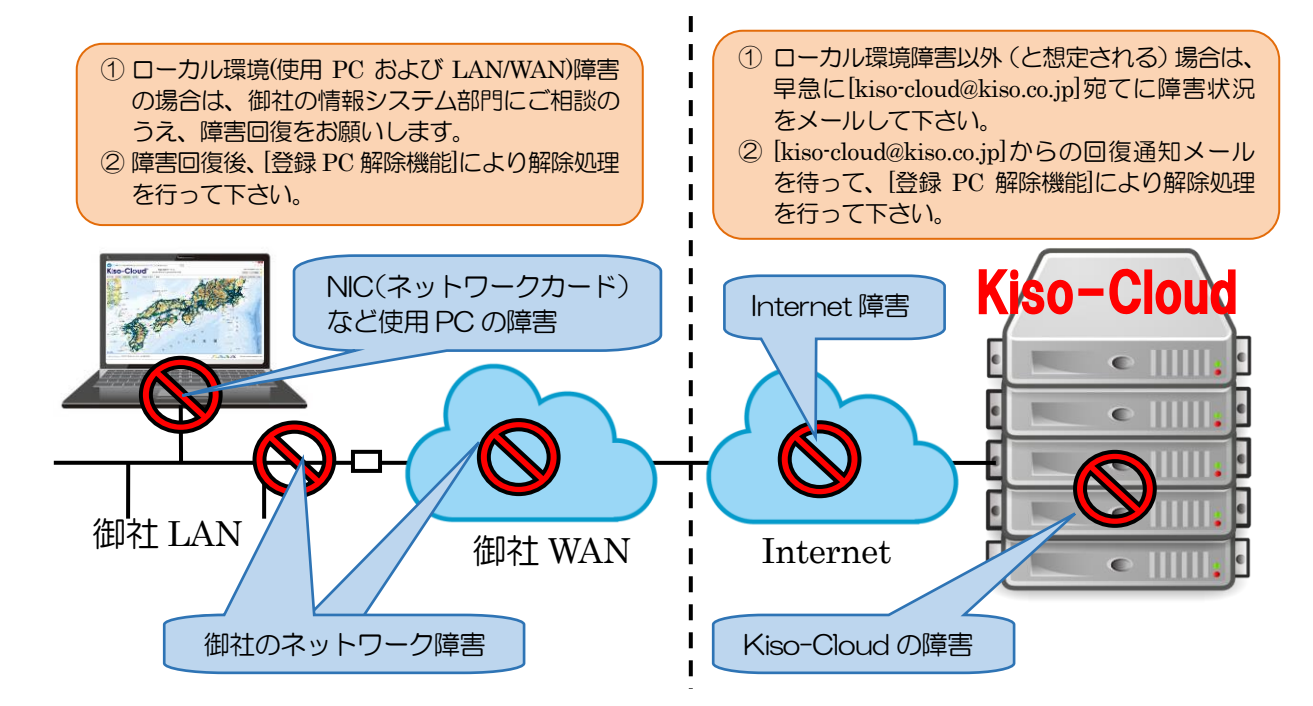

## (6) [登録 PC 解除]処理

「数量柱状図作成システムの動作 PC を変更する」 ためには、[登録 PC 解除]処理を行う必要がありま す。

- ① Kiso-Cloudにログインし、メインメニューから[○ ○-BASE]レンタル運用をクリックします。
- ② [登録 PC 即時解除]機能をクリックし、インストー ラをダウンロードしてインストールします(インスト ール方法の詳細は、[2.1.1.ダウンロードおよびイ ンストール]を参照)。
- ③ レンタル運用対象となるシステムが起動していると 解除処理ができないため、前もってシステムを終 了しておきます。
- ④ メニュー[地質調査ソフトウェア(Kiso-Cloud レン タル運用)]-[登録 PC 即時解除]をクリックします。
   →[登録 PC 即時解除]ダイアログが表示されます。
  - ウイルス対策ソフト等により通信をブロックする警告が出た場合、
     通信をブロックしない設定とします。
- ⑤ 解除すべき PC に紐付いている Kiso-Cloud ユーザ ID([ユーザ 名(メールアドレス)][パスワード])をキー入力し、[登録 PC 解除] をクリックします。
  - 予約解除: Web サービスによる[登録 PC 解除]処理(操作日の翌朝 実施されるため、同一日内での動作 PC 変更は不可能)は 2017/07 末で終了となりました。
  - 「〇〇-BASEの動作 PC を直ぐに変更したい!!」とのご要望を受け、専用プログラムによる即時解除機能を2017/05~追加しました。
     また、2017/08~は持ち出し処理中でも解除可能となるよう機能改良しました。

| -)(-)(A                                  | iX                                                         |                      |                     | D-0 0    | ရ Kiso-Cloud × ပြ                  |
|------------------------------------------|------------------------------------------------------------|----------------------|---------------------|----------|------------------------------------|
| (iso-Clo                                 | Ud <sup>®</sup> [OO-BAS<br>geotechnice                     | SE]レン<br>al & geos   | タル運用<br>patial SaaS |          | kiso-doud@kiso.co.jp<br>ログオフ ユーザ情報 |
| (iso-Cloudライセンス認証シス<br>注意:[登録PC解除]処理サート  | テム([登録PC解除]処理)<br>ごスは2017/07/31で終了と                        | :なり[鵄                | 绿PC即時解              | 除]機能に-   | ー本化されました。                          |
| ヨードメインユーザからの登録PC服会                       | ○ 応答する ④ 応答しない                                             | @-                   | ドメインの登録PCを          | 原会する     | お試し期間中は使用できません。                    |
| E用句能なユーザID (メールアドレス) や<br>地質調査データ処理ソフトシリ | <ul> <li>「「「「「」」」」」」、「「」」」」、「「」」」、「「」」」、「」」、「」」、</li></ul> | ができます<br>ンロード<br>Ver | )<br>足新調Rel         | ファイルス    | ◎品 マニュアル。                          |
| 2錄PC即時解除1機能                              | Kiso-Cloud認証システム                                           | 1.0.1.4              | 2017/08/01          | 約2MB     | 1256) 2                            |
| it-BASE.NET(製品版)                         | 地質·土質成果電子納品要領<br>(H28/10)対応                                | 1.0.2.0              | 2017/08/01          | 約25MB    | [256]                              |
| *-BASE/Win                               | JACIC様式士管柱状図作成                                             | 6.01                 | 2016/06/11          | 約31MB    | [256]                              |
| E-BASE/Win                               | カラー断面図作成                                                   | 6.03i                | 2015/12/07          | 約10MB    | [256]                              |
| 1 BASE/Win                               | 土性、相関、深度分布回作成                                              | 4.00d                | 2015/12/19          | 約10MB    | 12551 0000                         |
| 性-BASE→CALS4コンパータ                        | 土質試験結果一覧表データ                                               | 1.0.0.1              | 2017/07/09          | 約12MB    | [256]                              |
| 输柱状-BASE/Win                             | JACIC様式岩盤柱状図作成                                             | 6.01                 | 2015/12/19          | 約33MB    | [256] 000                          |
| 位置-BASE/Win (平成28年10月:電                  | 子納品要領対応)                                                   |                      |                     |          | 0.00                               |
| スウェーデン式サウンディング試験                         | 結果図・記録用紙                                                   | 6.00                 | 2017/04/09          | 約12MB    | 1269 6:00                          |
| オランダ式二重管コーン貫入試験                          | 結果図·記録用紙                                                   | 5.00                 | 2017/04/09          | 約12MB    | [256]                              |
| 【内水平截荷試驗【TYPE-A】                         | LLT結果表・作図                                                  | 4.00                 | 2017/04/09          | 約10MB    | [256] 0 0                          |
| and a state of the second second         |                                                            | 4.00                 | 2017/01/00          | Shi ovin | 1-1-01                             |

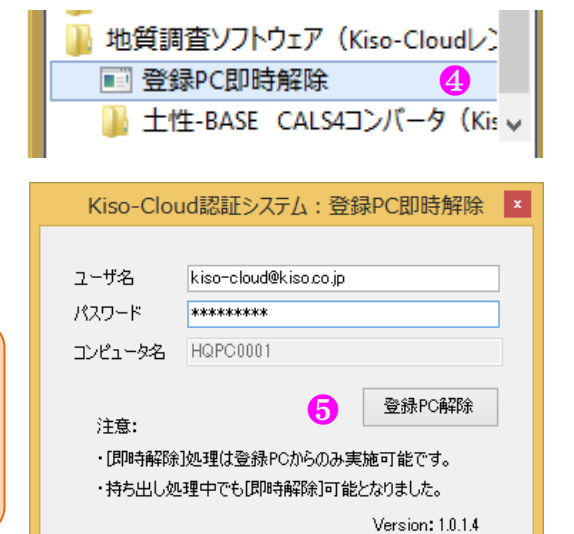

### (7) エラーメッセージ

Kiso-Cloud 認証システムが表示する主なエラーメッセージおよび対処方法について下表に示します。

| エラーメッセージ                                               | 対処方法                                                               | 認証 | 解除 |
|--------------------------------------------------------|--------------------------------------------------------------------|----|----|
| サーバとの時間差が5分以上あるため、認証処理<br>を実施できません。                    | 使用している PC の時間を正しく修正して下さい。                                          | 0  | 0  |
| ユーザ認証(ログイン)に失敗しました。                                    | Kiso-Cloud の ID として正しいことを確認して下さい。                                  | 0  | 0  |
| 利用パターンが異なります([パターン 2]あるいは[パターン 3]でなければ動作しません)。         | 有償サービス[パターン2あるいは3]の申し込みが有効であることを確認して下さい。                           | 0  | 0  |
| 別 PC (登録コンピュータ名) が登録されている<br>ため、本システムを実行できません。         | 表示されたコンピュータから[登録 PC 解除]処理を行<br>い、解除後に再度、OO-BASE を起動および認証し<br>て下さい。 | 0  |    |
| 指定されたユーザ ID では PC が登録されていな<br>いため、他 PC でのライセンス認証が可能です。 | 既に[登録 PC 解除]済みです。                                                  |    | 0  |
| 登録 PC が異なります([即時解除]処理は登録 PC からのみ実施可能です)。               | 登録した PC とは別の PC から実施した場合に表示されます。                                   |    | 0  |

## (8) [登録 PC 一覧表示]機能(2017/05~)

複数[ユーザ ID]を複数人で共有運用しているユーザに対し、[ユーザ IDと登録 PC との関連付け]を一覧形式で提供しま す。使用可能なユーザ ID(メールアドレス)や、[解除要請]すべき PC 名を知ることができます。

- 提供可能な範囲は同一ドメインで、かつ[同一ドメインユーザからの登録 PC 照会]に対して[応答する]が選択されているユ ーザ ID となります。
  - ① [同一ドメインユーザからの登録 PC 照会]に対して、自身の[ユーザIDと登録 PC との関連付け]を開示する場合は[応 答する]を、開示しない場合は[応答しない]をクリックします。
  - ② [同一ドメインの登録 PC を照会する]ボタンをクリックすると、登録 PC 一覧[ユーザ ID と登録 PC との関連付け]が表示されます。

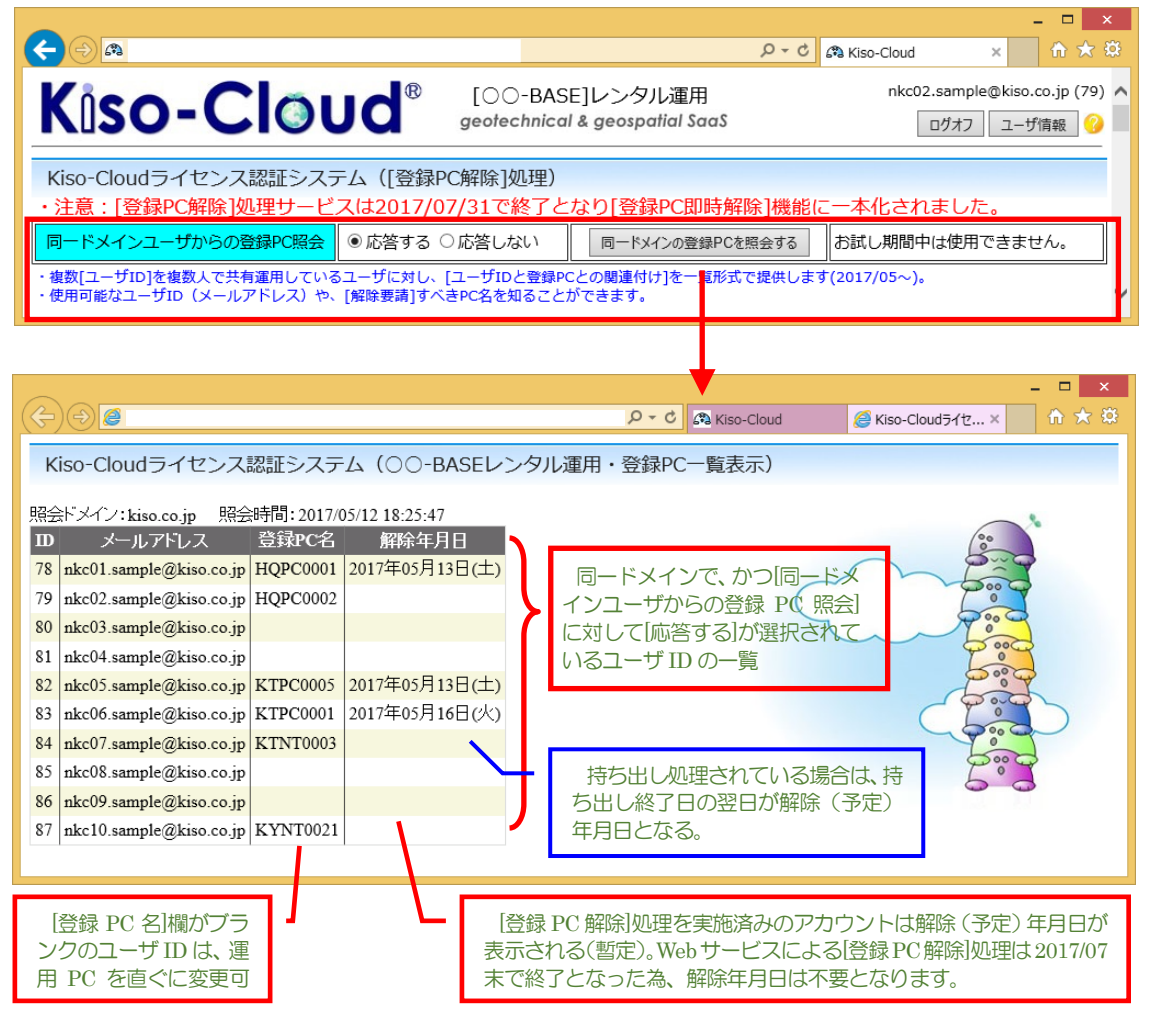

# 3.2 システムの起動および終了

## 3.2.1 システムの起動

[数量柱状図作成システム]の起動方法について以下に示します。

## (1) [スタートメニュー]から起動

- ① Windows タスクバーの[スタート]ボタンをクリック
- ② [すべてのアプリ]あるいは[すべてのプログラム]をクリック
- ③ [地質調査ソフトウェア(Kiso-Cloud レンタル運用)]をクリック
- ④ [数量柱状図作成システム]をクリック

# 3.2.2 システムの終了

[数量柱状図作成システム]を終了するには、以下の3方法があります。

- ① メニュー[ファイル]-[アプリケーションの終了]をクリック
- ② アプリケーションコントロール( 🗾 )をクリックし、[閉じる]をクリック
- ③ メインウィンドウ右上の[閉じる]ボタン( )をクリック 指定状況の破棄注意メッセージが表示された場合は、指定状況を失いたくない場合は[キャンセル]を、問題ない場合は [OK]をクリック

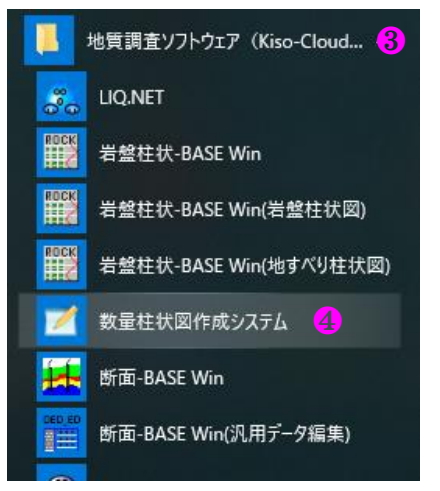

# 4. 操作説明

## 4.1 ユーザ認証

最初にユーザ認証します(図 **4.1.1**)。 新規の方は Kiso-Cloud でユーザ登録してください。

●ユーザ名/登録したメールアドレス

●パスワード/登録したパスワード

を入力します。

## 4.2 メイン画面

図 4.2.1 のメイン画面は、メニューバーと上下 2 つの表から構成 されます。

メニューバーには、ファイル、出力、参照設定、ツール、ヘルプの項目 があります。1.0.0.3 版より出力の中とツールバーに端数調整(深度 を丸める)機能を追加し、数量柱状図上でも端数調整の有無を選択 できるようになりました(4.3 参照)。参照設定では、このシステムで 使用しているデータ値を確認、一部編集することができます(4.7 参 照)。

| - 44.0                                                                            |                                                              |                                                                                               |                                                                                                    |                                       |
|-----------------------------------------------------------------------------------|--------------------------------------------------------------|-----------------------------------------------------------------------------------------------|----------------------------------------------------------------------------------------------------|---------------------------------------|
| 1-045                                                                             | KISO.ICHIYO@KISO.CO.Jp                                       |                                                                                               | <u> </u>                                                                                                    |                                       |
| パスワード                                                                             | ****                                                         |                                                                                               |                                                                                                    |                                       |
|                                                                                   | 🕑 認証成功時のユーザ                                                  | 名/パスワードを記憶                                                                                    |                                                                                                    |                                       |
| 持ち出し期間                                                                            | 1 🛛 🗸 日間(持ち出さ                                                | ない場合は0を選択)                                                                                    |                                                                                                    |                                       |
|                                                                                   | 121E                                                         | キャンセル                                                                                         |                                                                                                    |                                       |
| 注意:                                                                               |                                                              |                                                                                               |                                                                                                    |                                       |
| ・[1ユーザID]当                                                                        | り[1台のPC]で運用可能です                                              | t.                                                                                            |                                                                                                    |                                       |
| ・持ち出し処理                                                                           | 中は、起動時の確認ダイアロ                                                | りが非表示となりました。                                                                                  |                                                                                                    |                                       |
|                                                                                   |                                                              |                                                                                               |                                                                                                    |                                       |
| ・進用でしの変更                                                                          | 更は、まず[登録PC即時解除                                               | システムを実行します。                                                                                   |                                                                                                    |                                       |
| ・運用『しの愛』                                                                          | 更は、まず[登録PC即時解除                                               | ジステムを実行します。<br>Version・1016                                                                   |                                                                                                    |                                       |
| 「進行」「しの変」                                                                         | 更は、まず[登録PC即時解除                                               | ヨシステムを実行します。<br>Version: 1.0.1.6                                                              |                                                                                                    |                                       |
| ・運用「ひの変」                                                                          | ■は、まず[登録PC即時解除                                               | 引システムを実行します。<br>Version: 1.0.1.6                                                              |                                                                                                    |                                       |
| · AEHIP'C())返门                                                                    | ■(は、まず[登録PC即時解除                                              | 引システムを実行します。<br>Version:1.0.1.6<br>- adj mm.                                                  | p                                                                                                    | 0 ×                                   |
| ・ X単州IP (())支)<br>高 (時日) (日本)(日本)(日本)<br>(日本)(日本)(日本)(日本)(日本)(日本)(日本)(日本)(日本)(日本) | E(は、まず[登録PC即時解除<br>Contraryong * 1]<br>Marchart Strange * 1] | 3システムを実行します。<br>Version: 1.0.1.6                                                              | م                                                                                                    | a a a                                 |
|                                                                                   | Eは、まず「登録PC即時解除<br>machanatange *ご                            | ジステムを実行します。<br>Version: 1.0.1.6<br>・**! **                                                    | .0<br>コンサルタンツ株式                                                                                                    | 0 ×<br>0 0 0                          |
|                                                                                   |                                                              | ジステムを実行します。<br>Version: 1.0.1.6<br>- a e) ==-<br>・ の の の の の の の の の の の の の の の の の の の      | 。<br>コンサルタンツ株式<br>1上で地盤(空間)                                                                                                    | 0 ×<br>0 0 •                          |
|                                                                                   |                                                              | ジステムを実行します。<br>Version: 1.0.1.8<br>・aclien-<br>・aclien-<br>・aclien-<br>・<br>クラクドワープ<br>実際を用いた | 。<br>コンサルタンフ権式<br>して地盤(空間)<br>る、作る、共有す                                                                                                    | a de e                                |
|                                                                                   |                                                              | ジンテムを実行します。<br>Version: 1.0.1.6<br>・・・・・・・・・・・・・・・・・・・・・・・・・・・・・・・・・・・                        | 。<br>コンサルタン7後式<br>して地盤(空間)<br>る・作る・共有す<br>の。<br>(19 04)                                                                                                    | a a a a a a a a a a a a a a a a a a a |
|                                                                                   |                                                              | ジステムを実行します。<br>Version: 1.0.1.6                                                               | 。<br>コンサルタング機式<br>したで地盤(空即)<br>る・作る・共有す<br>の。<br>100 町<br>7000 シングル 単い作                                                                                                    | a a a a a a a a a a a a a a a a a a a |
|                                                                                   |                                                              | ジステムを実行します。<br>Version: 1.0.1.5<br>・・・・・・・・・・・・・・・・・・・・・・・・・・・・・・・・・・・                        | の<br>コンサルタンプ務式<br>大工世路(空間)<br>になっれる、日本可<br>日本<br>1920日<br>1920日<br>1930<br>1920日<br>1920日<br>1920日<br>1930日<br>1920日<br>1920<br>1920日<br>1920日<br>19200日<br>1920日<br>1920日<br>19200日<br>1920日<br>19200日<br>1920<br>19200<br>19200<br>19200<br>19200 | 82 ×                                  |
|                                                                                   |                                                              | ジンテムを実行します。     Version: 1.0.1.8     Version: 1.0.1.8     ・・・・・・・・・・・・・・・・・・・・・・・・・・・・・・・・・   | 0<br>エンサルタン/株式<br>(空間)<br>にて記念<br>に有可<br>1503<br>1503<br>150                                                                                                    | 41                                    |

図 4.1.1 ユーザー認証と登録画面

上の表は、選択した XML データ毎に、集計に必要な情報が入力されているかどうかを示しています。正しく入力されないと 「未設定あり」と表記されますが、下の表で必要な情報が正しく入力され、他の行に移動したり出力したりすると未設定が解消 されます。

下の表で入力するのは、ノンコア・オールコアの掘削仕様、掘削孔径、柱状図の土質名に対応する土の種類の3項目が必須 で、このほか任意で土質ごとの層厚を土の種類ごとに集約できます。下の表の入力での注意点として、掘削仕様と掘削孔径の 最下端深度は同一深度を入力してください。これが掘削全長(自動入力)になります。「青本」に準じて、掘削全長には最終の標 準貫入試験深度を含みません。表示桁数は少数第一位です。

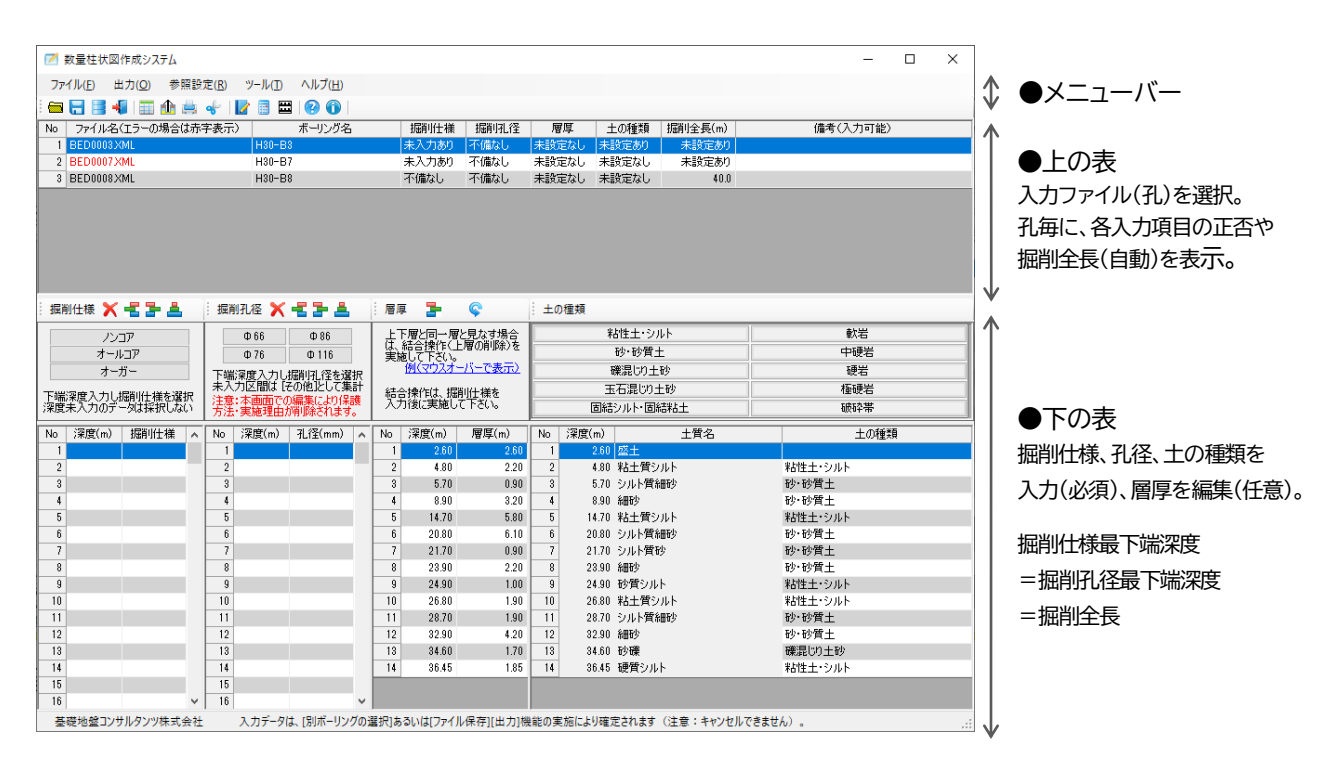

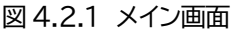

## 4.3 データ選定(メニューバー)

メイン画面のメニューバー[ファイル]→[ボーリングデータを開 く]から、同一フォルダー内のデータを選定します(異なるフォルダー 内のデータを選定できません)。最大200データを選定できます。選 定したファイルは、メイン画面の上の表に表示されます。表示される 順は、もとのフォルダー内での表示順と同じです。例えば、もとのフォ ルダー内の表示を降順にして選択した場合と、昇順で選択した場合 とでは、上の表での表示順が反対になります。

#### [注意事項]

本システムで使用できるボーリングデータは、ボーリング交換用デ ータ(XML 形式データ)のなかでも CALS4 型式のデータのみです。 CALS2.10やCALS3.00等の古い XML形式データの場合には、 事前に柱状 BASE.NET で CALS4 型式に変換してからご使用く ださい(図 4.3.1参照)。

本システムで入力後に柱状 BASE.NET で地層名を変更し、再度 本システムで集計すると、変更が反映されない場合があります。本シ

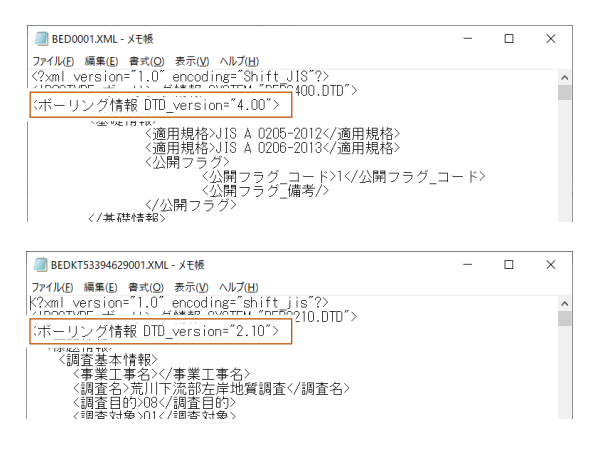

図 4.3.1 XML 形式データの CALS バージョン XML 形式データのテキストで、 上: CALS4 型式データ、下: CALS2.10 型式データ

ステムで入力した情報は、孔径を除き CALS4 型式の Z 様式に書きこまれ、上記ような変更をしても自動更新しないため、柱 状 BASE.NET で地層名を変更する際に合わせて Z 様式を消去するか、あるいは本システム上で再集計の際に土の種類を 手動入力し直すようにして下さい。また、本システムで入力後に柱状 BASE.NET で地層数を増やすと数量柱状図が正しく表 示されない場合がありますので、同様に Z 様式を消去するか、あるいは本システム上で再集計の際に、層厚の[初期状態に戻 す]をクリックしたのちに描画してください。

## 4.3.1 サンプルデータ

サンプルデータとして、数量柱状図の出力例に使用した XML 形式データが下記に格納されていますので、入力方法等を確認する際に参照ください。

¥KJC\_Program\_KC ¥BorTotalM¥ BorTotalM\_sample.XML

### 4.3.2 エラーメッセージ

ボーリングデータを選定して読み込む際に、本システムで数量を集計するうえで支障のあるデータが含まれる場合には、下記のエラーメッセージを表示しますので、柱状 BASE.NET で修正したのちに再度読み込みください。

#### 表 4.3.1 ボーリングデータ読み込みエラー一覧

| 表示されるエラーメッセージ                                                                 | 考えられるエラーの原因や対応策                                                                                     |
|-------------------------------------------------------------------------------|----------------------------------------------------------------------------------------------------|
| ボーリングデータ読み込みエラー<br>以下のファイルは読み込みませんでしたので、<br>確認してください。                         | CALS4 型式の XML ファイルではない等<br>(CALS 型式が古い等)                                                            |
| ボーリングデータ読み込みエラー<br>以下のファイルは N 値中心深度が地層最下端深度より大きい<br>ため、読み込めませんでしたので、確認してください。 | 最後の貫入試験深度まで現場土質名が入力されていな<br>いため、貫入試験を土質別にグループ集計できません。<br>柱状図入力の際に、貫入試験を含む深度で現場土質名<br>の下端深度を入力して下さい。 |

# 4.4 出力/深度を丸める(メニューバー、ツールバー)

端数調整(深度を丸める)機能をメイン画面のツールバーとメニューバーの[出力]内に追加し、数量柱状図上に表示するボ ーリング掘削長でも端数調整の有無を選択できるようになりました(1.0.0.3 版)。深度を丸める機能は全部で 3 か所あり、す べて連動しています。既定では深度を丸めるがオンの状態です。オンオフの表示区分は、オンの場合には記号が着色に対し、 オフの場合には記号がグレーアウトになります。表示桁数は、オフの場合には小数第二位、オンの場合には原則として小数第 一位表示です。ただし数量柱状図の掘削長内訳は有効数字表示のため、端数調整オンの場合でも、小数第二位が0の項目で は小数第二位まで表示されます(図 4.4.1 参照)。

#### メイン画面ツールバーの比較

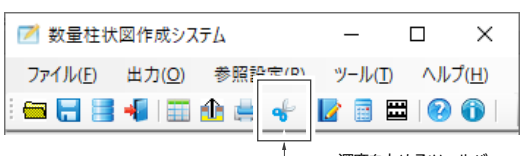

深度を丸めるツールバー 既定/オン(ツールバー着色)

#### 数量柱状図の比較

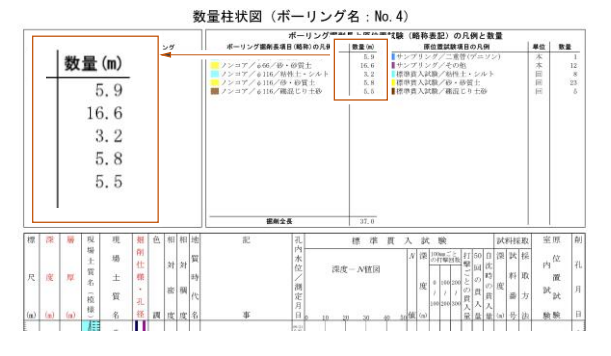

#### 掘削長内訳の比較

| 5.85→5.9m        |
|------------------|
| 65→16.6m         |
| =3. 17→3. 2m     |
| 5=5.80m          |
| . 63=5, 53→5, 5m |
| - 3)             |

図 4.4.1 端数調整(深度を丸める)機能オンオフの比較

# 4.5 入力ファイル選択(上の表)

上の表で入力するファイルを選択し、下の表で入力します。上の表では、下の表で集計に必要な項目が正しく入力されてい るかどうかをファイル毎(孔毎)に表示します(図 4.5.1 参照)。下の表で各項目の入力が正しく完了し、他のファイル(他の行) に移動するかメニューバーの出力を選択すると、「不備なし」「未設定なし」や数値が表示されます。入力項目は、必須項目とし て「掘削仕様」、「掘削孔径」、「土の種類」、任意編集として図化の表示に関係する「層厚」です。前述したとおり、「掘削全長 (m)」は、「掘削仕様」の最下端深度が自動入力されます。上の表での表示文の一覧を表 4.5.1 に、出力機能を操作した際に 表示されるエラーメッセージの一覧を表 4.5.2 に示します。

深度を丸めるオフ

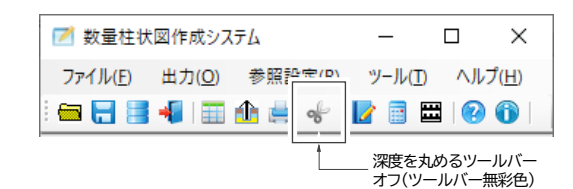

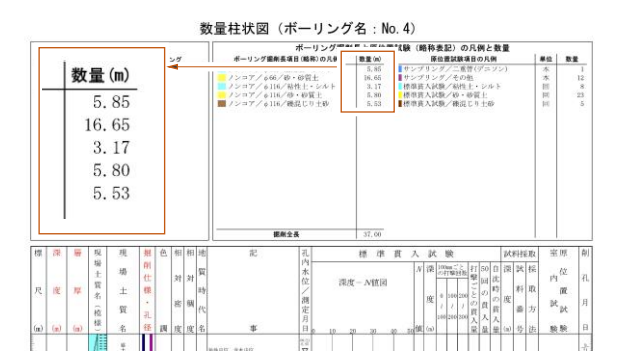

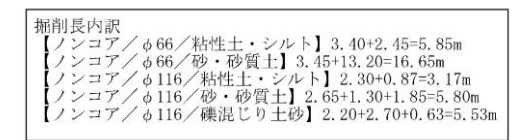

| 1   | 数量柱状図作成システム                                   |                               |            |      |       | _     |         |
|-----|-----------------------------------------------|-------------------------------|------------|------|-------|-------|---------|
| 7   | ァイル( <u>F)</u> 出力( <u>O</u> )参照設定( <u>R</u> ) | ソ−ル( <u>T</u> ) へルプ( <u>ŀ</u> | <u>+</u> ) |      |       |       |         |
| i 📻 | i 🖶 📑 📲 i 🏛 🎰 🎸 i 🗾                           | 📑 🖽   😢 🚺                     |            |      |       |       |         |
| No  | ファイル名(エラーの場合は赤字表示)                            | ボーリング名                        | 掘削仕様       | 掘削孔径 | 層厚    | 土の種類  | 掘削全長(m) |
|     | BED0003XML                                    | H30-B3                        | 不備なし       | 不備なし | 未設定なし | 未設定なし | 36.0    |
| 6   | BED0007XML                                    | H30-B7                        | 不備なし       | 不備なし | 未設定なし | 未設定なし | 30.0    |
| 8   | BED0008XML                                    | H30-B8                        | 不備なし       | 不備なし | 未設定なし | 未設定なし | 40.0    |
| l   | BED0009XML                                    | H30-B9                        | 編集済み       | 編集済み | 未設定なし | 未設定あり | 56.0    |
| 5   | BED0017XML                                    | H30-B17                       | 未入力あり      | 不備なし | 未設定なし | 未設定あり | 未設定あり   |

図 4.5.1 メイン画面の上の表の表示

#### 表 4.5.1 上の表の表示文一覧

| 項目   | 操作状況 表示文                                          |                                 | 摘要                                                                          |  |  |  |
|------|---------------------------------------------------|---------------------------------|-----------------------------------------------------------------------------|--|--|--|
| 掘削仕様 | オープン時 <sup>*1</sup><br>編集時<br>確定時 <sup>*2</sup>   | 未入力あり<br>編集済み<br>不備あり<br>不備なし   | 最下端深度が掘削全長に自動設定される<br>最下端深度が、掘削仕様>土の種類の場合                                   |  |  |  |
| 掘削孔径 | オープン時<br>編集時<br>確定時 <sup>※2</sup>                 | 不備なし<br>編集済み<br>不備あり<br>不備なし    | 未入力,入力済いずれの場合も不備なしと表示されるが<br>未入力の場合には、"その他孔径"として集計される<br>掘削仕様深度(掘削全長)と異なる場合 |  |  |  |
| 層厚   | オープン時 <sup>*1</sup><br>編集時<br>確定時 <sup>*2</sup>   | 未設定なし                           | CALS4 データをもとに自動計算される                                                        |  |  |  |
| 土の種類 | オープン時 <sup>*1</sup><br>編集時<br>確定時 <sup>*2</sup>   | 未設定あり<br>編集済み<br>未設定あり<br>未設定なし | 土の種類の設定に抜けがある場合                                                             |  |  |  |
| 掘削全長 | オープン時 <sup>**1</sup><br>編集時<br>確定時 <sup>**2</sup> | 未設定あり<br>数値<br>数値               | 掘削仕様最下端深度が自動入力される                                                           |  |  |  |

※1:本システムや CALS4 で本項目が未入力・未設定のデータを開いた時 ※2:データ保存時、別データ選択時、出力機能操作後および本項目が入力済・設定済のデータ読込時

#### 表 4.5.2 エラーメッセージー覧

掘削仕様に未入力があります。 掘削全長は土の種類の最下端深度以浅である必要があります。 掘削孔径データに不備があります。 掘削孔径データが存在する場合、掘削孔径の最下端深度は掘削全長と等しい必要があります。 層厚データに未設定があります。 土の種類に未設定があります。 掘削全長が未設定あるいは不備があります。

# 4.6 入力(下の表)

下の表の上部には操作アイコンとして項削除、行挿入、行削除、昇順ソートおよび初期状態に戻す(層厚のみ)があります。必 須入力項目の入力には選択ボタンほかドロップダウンリストからも入力できます

| : 据削仕様 🗙 📲 🍃 🚢                    | : 掘削孔径 🗙 📲 🍃 🚢                     | : 層厚 불 除                                             | -<br>                     |                                       | ――― 操作アイコン                               |
|-----------------------------------|------------------------------------|------------------------------------------------------|---------------------------|---------------------------------------|------------------------------------------|
| עריע                              | A00                                |                                                      | ■ 単均性+・ショルト               | ····································· | - 避中ボタン                                  |
| オールコア                             | Φ76 Φ116                           | <ul> <li>は、結合操作(上層の削除)を</li> <li>実施して下さい。</li> </ul> | 砂・砂質土                     | 中硬岩                                   | 送所バタノ                                    |
| オーガー                              | ト帰業度 人力し 振利用 没を選択                  | ① 1度目と2度目を結合する                                       | 礫混じり土砂                    | 硬岩                                    |                                          |
|                                   | 未入力区間は その他にして集計                    | 場合は1層目を削除                                            | 玉石混じり土砂                   | 極硬岩                                   |                                          |
| 下端深度入力し掘削仕様を選択<br>深度未入力のデータは採択しない | 注意:本画面での編集により保護<br>方法・実施理由が削除されます。 | <ul> <li>② 2層目~4層目を結合する<br/>場合は2/3層目を削除</li> </ul>   | 固結シルト・固結粘土                | 破砕帯                                   |                                          |
| No 深度(m) <sup></sup>              | No 深度(m) 孔径(mm) ,                  | No 深度(m) 層厚(m)                                       |                           | 土の種類                                  |                                          |
| 1 10. ノンコア 🗸 -                    | aa 00.01 1                         | 1 1.45 1.4                                           | 1 1/15 成十.3011 日安建安か      | 124.245数十                             | ――― ドロップダウン                              |
| 2 אבעע                            | 2                                  | 2 2.80 1.3                                           | 35 2 2.80 盛土·砂礫           |                                       | 12,5,5,5,5,5,5,5,5,5,5,5,5,5,5,5,5,5,5,5 |
| 3 オールコア                           | 3                                  | 3 3.85 1.0                                           | 15 3 3.85 盛土・シルト混じり砂      | 砂・砂質土                                 | 224                                      |
| 4 オーガー                            | 4                                  | 4 7.30 3.4                                           | 15 4 7.30 砂混じりシルト         | 粘性土・シルト                               |                                          |
| 基礎地盤コン                            | 土 入力データは、[別ボーリング(                  | D選択]あるいは[ファイル保存][出力                                  | ]機能の実施により確定されます(注意:キャンセル) | できません)。                               |                                          |

#### 図 4.6.1 メイン画面の下の表の表示

#### 4.6.1 掘削仕様

下端深度を入力し、ノンコアボーリング、オールコアボーリング、またはオーガーボーリングのいずれかを選択します。オール コアボーリングには土質ボーリングでの標準貫入試験併用を含みます。この掘削仕様の最下端深度が掘削全長となります。 「青本」では削孔長の表示桁数が少数第一位ですので、ここでの入力桁数も少数第一位に合わせています。また CALS4 様 式データには標準貫入試験下端深度まで入力されていますが、掘削全長は削孔下端であり、最終の貫入試験を含まないこと に注意してください。

#### 4.6.2 掘削孔径

CALS4 の Q2 様式:孔径・孔壁保護の深度および孔径がここに表示されます。この画面でも修正や入力できますが、 CALS4 様式の孔壁保護方法が入力されている場合には消去されることに注意してください。

本画面で入力する場合には、市場単価の掘削孔径に準じて、 $\phi$ 66mm、 $\phi$ 76mm、 $\phi$ 86mm、 $\phi$ 116mmのいずれかを選 択ボタンで入力してください。Q2様式でこのほかの孔径が入力されている場合には、「その他」に集約され表示されます。

### 4.6.3 土の種類

CALS4 の層情報に当たる B 様式:工学的地質区分名・現場土質名の深度および現場土質名がここに読み込まれます。 CALS4 様式の現場土質名に対して、市場単価が設定されている下記から選択します。

粘性土・シルト/砂・砂質土/礫混じり土砂/玉石混じり土砂/固結シルト・固結粘土 軟岩/中硬岩/硬岩/極硬岩/破砕帯

なお後述する主土質名-土の種類対応表を使うと、データ選定時に自動的に土の種類をセットするようにすることもできます。 詳しくは「4.8.3 主土質名-土の種類対応表」をご覧ください。

#### 4.6.4 層厚

初期状態では土質名毎に深度と層厚が表示されます。同じ土の種類が連続する場合には、数量柱状図上に層厚を集約して 表記することができます。例えば、砂・砂質土に該当する土質が3層連続して、各層厚が2.00m,3.00m,1.00mの場合には 一括して7.00mと表記できます。

操作は、最下端の層をそのままにし、上層の層厚をクリックして削除します。層厚の数字のみ消えて行はそのまま残ります。 [ファイル]→[ボーリングデータを上書き保存]、[保存先を指定してボーリングデータを保存]あるいは [出力]→[集計 一覧表]、[数量柱状図]を実行すると、層厚に対し以下の処理が自動的におこなわれます。

・掘削仕様や掘削孔径の境界深度が層厚に存在しない場合、その深度を層厚に追加

・掘削全長の深度が層厚に存在しない場合、その深度を層厚に追加

・掘削全長を超える深度が層厚に存在する場合、その深度を層厚から削除

操作アイコンとして、[初期状態に戻す]があり、集約した層厚を初期状態に戻せます。

#### 4.6.5 掘削全長

前述したとおり、最終の貫入試験を含まず、掘削仕様の最下端深度入力値を掘削全長と識別し、自動入力されます。

# 4.7 出力

集計結果の出力として、メイン画面のメニューバー[出力]→[集計一覧表]、[数量柱状図]の操作によって数量の集計表や 数量柱状図を表示できます。前述したように、ここに[深度を丸める]ボタンを追加しましたので、数量柱状図の掘削長や内訳 標記でも端数調整を選択できるようになりました。このほか、[ファイル]→[ボーリングデータを上書き保存]の操作により、こ こで入力した掘削仕様や図化制御情報を CALS4 様式のxmlファイルに追加して保存できます。

### 4.7.1 集計一覧表

メイン画面のメニューバー[出力]→[集計一覧表]をクリッ クすると、ボーリング掘削長、サンプリング数、土質別の標準 貫入試験回数や原位置試験回数等を集計して画面上に表示 します。集計仕様の詳細については、「4.1 集計仕様」をご覧 ください。

この画面には 4 つの操作アイコン、[深度を丸める] [計画 数量列を非表示] [Excel 出力] [戻る]があります。

集計一覧表を表示した初期状態では、操作アイコンの[深 度を丸める] が ON、[計画数量列を非表示]が OFF になっ ています(図 4.7.1A)。背景色が黄色かつ数字が赤字になっ ているセルは、[深度を丸める] 機能によって少数第二位が 調整され少数第一位表示になっているセルです。また[計画 数量列を非表示]がOFFになっているので、地点毎数量の右 側に合計、計画数量、増減の列があります。

工種、種別、細別、規格項目の表示非表示は、掘削長の場 合には該当数量があれば孔径単位に最低でも5土質を表示 しますので、必要に応じてエクセル表に出力して編集ください。 項目の表記順は、掘削長(孔径昇順)、サンプリング、原位置 試験の順で、「建設物価」および「青本」に準じています。

[Excel 出力]をクリックすると、表示されている様式で出 力されます。表示画面では例えば"φ66"と一部略称表示され ていますが、エクセル表では"孔径φ66mm"と省略しないで 表示されています。また画面上に表示されるのは CALS4様 式のボーリング柱状図に関する項目のみですが、エクセル表 には、仮設、現場小運搬および土質試験の項目も準備されて おり、計画数量と合わせて手動で入力し不要な項目を削除す れば実施数量表として使用できます。また、[深度を丸める] が適用されたセルの着色はされず、他のセルと同じ表記で す。

図4.7.1Bは、[深度を丸める] がOFFの画面で、すべての掘削長は CALS4 様式で入力されている少数第二位表示になります。

図 4.7.1C は、[計画数量列を非表示] が ON の画面で、 計画数量と増減列がなく、合計列が地点毎数量の左側に位置 します。

●A図初期状態 [深度を丸める]ON、 [計画数量列を非表示]OFF

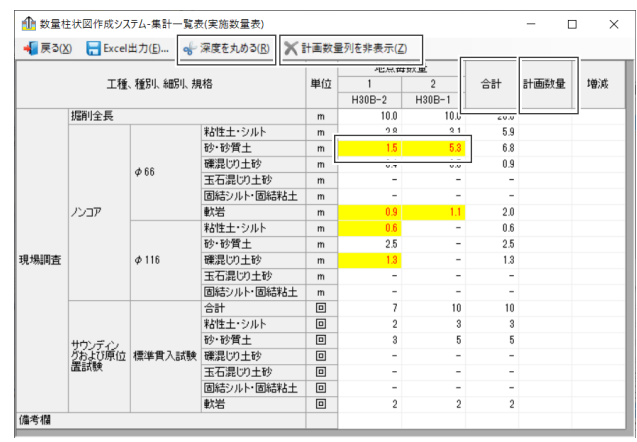

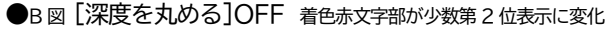

| 前的数量柱状図作成システム-集計一覧表(実施数量表) |             |                 |                  |        |          |       | -     |      |    |
|----------------------------|-------------|-----------------|------------------|--------|----------|-------|-------|------|----|
| 📲 戻る()                     | 0 🔚 Exce    | el出力(E)         | 🥪 深度を丸める(B)  🗙 i | 计画数量   | 列を非表示(乙) | )     |       |      |    |
|                            |             |                 | Ŵ                |        | 地点每      | 数量    |       |      |    |
|                            | 工種、種別、細別、規格 |                 |                  | 単位 1 2 |          | 2     | 合計    | 計画数量 | 増減 |
|                            |             |                 |                  | H30B-2 | H30B-1   |       |       |      |    |
|                            | 掘削全長        |                 |                  |        | 10.00    | 10.00 | 20.00 |      |    |
|                            | רעו         |                 | 粘性土・シルト          | m      | 2.98     | 9.10  | 5.90  |      |    |
|                            |             |                 | 砂·砂質土            | m      | 1.45     | 5.25  | 6.70  |      |    |
|                            |             | 4.66            | 礫混じり土砂           | m      | 0.40     | 0.00  | 0.90  |      |    |
|                            |             | Ψ <sup>00</sup> | 玉石混じり土砂          | m      | -        | -     | -     |      |    |
|                            |             |                 | 固結シルト・固結粘土       | m      | -        | -     | -     |      |    |
|                            |             |                 | 軟岩               | m      | 0.85     | 1.15  | 2.00  |      |    |
|                            |             |                 | 粘性土・シルト          | m      | 0.65     | -     | 0.65  |      |    |
|                            |             |                 | 砂・砂質土            | m      | 2.50     | -     | 2.50  |      |    |
| 現場調査                       |             | \$ 116          | 礫混じり土砂           | m      | 1.35     | -     | 1.35  |      |    |
|                            |             |                 | 玉石混じり土砂          | m      | -        | -     | -     |      |    |
|                            |             |                 | 固結シルト・固結粘土       | . m    |          | 5     |       |      |    |

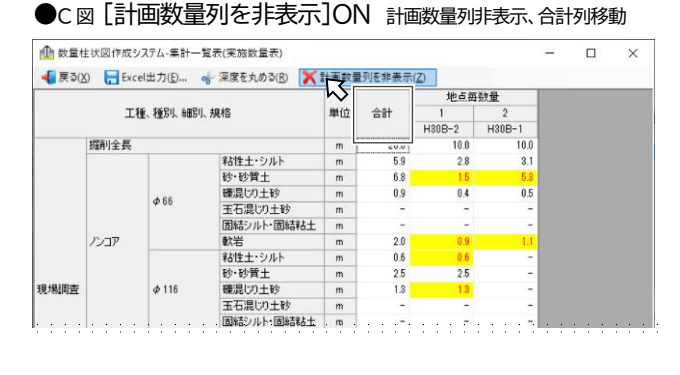

図 4.7.1 集計一覧表の表示画面

#### 4.7.2 数量柱状図

数量表のエビデンスとして、集計の履歴を記載した柱状図が数量柱状図です。メニューバー[数量柱状図]をクリックすると 数量柱状図が表示されます。図 4.7.2 に数量柱状図の上部を示すほか、巻末資料には全体の出力例を示します。

数量柱状図は、CALS4様式の土質ボーリング柱状図:標準貫入試験をベースにした書式で、一部変更、加筆・着色しています。まずタイトルを変更し、"数量柱状図(ボーリング名:○○)"と表記しています。また CALS4 様式で表題があった位置には左側に"必要孔径一覧と関連凡例"を、右側には"ボーリング掘削長と原位置試験(略称表記)の凡例と数量"を表記しています。ここで表示されるボーリング掘削長数量は、既定では[深度を丸める] 機能が適用されて少数第一位で表示され、オフの場合には CALS4 様式のままで少数第二位表示です。

柱状図本体の項目も一部変更し、左から2,3,7 列目をそれぞれ"深度(m)","層厚(m)","掘削仕様・孔径"にしています。この本体の変更箇所については、変更を明示するため赤文字で表示しています。

掘削仕様、孔径および検層の対象区間を縦線で、また孔径境界を横赤線で表示します(巻末資料参照)。

このほか土質別に着色したり原位置試験別に記号を変えて識別しやすくするほか、例えば N 値では土質毎に通し番号を表示して、また同じ種類のサンプリングや原位置試験にも通し番号を表示して数量を確認しやすくしています。

出力縮尺は、初期状態ではA3サイズ縦1/100で、CALS4様式と同様、1枚目には深度24mまでが表示され、以降のページには前ページと1m重複して深度に応じた枚数で出力されます。

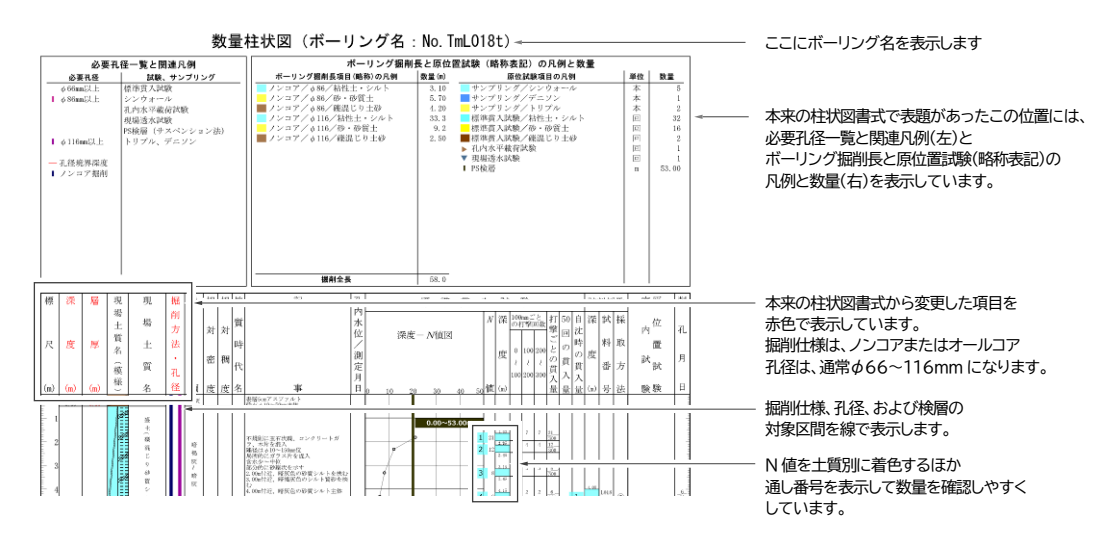

#### 図 4.7.2 数量柱状図の特徴

数量柱状図の次ページには、ボーリング掘削長内訳として、集計された各層厚が表示されるほか、[深度を丸める] 機能の 履歴が表示されています。

| 掘削長内訳<br>【ノンコア/φ86/粘性土・シルト】1.30+1.80=3.10m<br>【ノンコア/φ86/礫混じり土砂】4.20m<br>【ノンコア/φ16/粘性土・シルト】4.80+1.55+7.40+0.90+14.00+3.10+1.50=33.25→33.3m<br>【ノンコア/φ116/粘性土・シルト】4.80+1.55+7.40+0.90+14.00+3.10+1.50=33.25→33.3m<br>【ノンコア/φ116/砂・砂質土】7.05+0.90+1.30=9.25→9.2m<br>【ノンコア/φ116/礫混じり土砂】0.50+2.00=2.50m |
|----------------------------------------------------------------------------------------------------|
|----------------------------------------------------------------------------------------------------|

図 4.7.3 掘削長内訳

## 4.7.3 ボーリングデータファイルの保存

このシステムで入力した情報を加えて、CALS4様式のXMLファイルを更新・保存します。[ファイル]→[ボーリングデータ を上書き保存] や[保存先を指定してボーリングデータを保存]をクリックしてください。書き加える情報はおもに Z 様式:フ リー情報部に書き込まれます。唯一、孔径を CALS4様式と変えた場合には、CALS4 の Q2 様式で入力した「保護方法」や 「実施理由」等の情報が削除されますので注意してください。

関連して、本システムで入力あるいは自動設定された情報はZ様式に書き込まれ、孔径を除き柱状BASE.NETで地層名等を変更しても連動して自動更新されません。そのため、4.3[注意事項]にも記載したとおり、本システムで入力したのち、柱状BASE.NETで地層名等を変更する場合には、、合わせて柱状BASE.NET上でZ様式の情報を消去するか、本システムで再集計する際に、層厚の[初期状態に戻す]をクリックしたり、土の種類を手動入力し直してください。

## 4.8 参照設定

このシステムで使用しているデータ値を確認、一部編集することができます。

## 4.8.1 集計項目

メイン画面のメニューバー[参照設定]→[集計項 目]で、掘削長や標準貫入試験をグループ集計する項 目を確認できます。

| No | 掘削仕様  | ^ | No | 掘削孔径(mm)  | ^ | No | 土の種類       | 土・岩の別 | Ţ |
|----|-------|---|----|-----------|---|----|------------|-------|---|
| 1  | ノンコア  | ĺ | 1  | $\phi$ 66 |   | 1  | 粘性土・シルト    | ±     |   |
| 2  | オールコア |   | 2  | φ76       |   | 2  | 砂·砂質土      | ±     |   |
| 3  | オーガー  |   | 3  | \$ 86     |   | 3  | 礫混じり土砂     | ±     |   |
| 4  |       |   | 4  | φ116      |   | 4  | 玉石混じり土砂    | ±     |   |
| 5  |       |   | 5  |           |   | 5  | 固結シルト・固結粘土 | ±     |   |
| 6  |       |   | 6  |           |   | 6  | 軟岩         | 岩     |   |
| 7  |       |   | 7  |           |   | 7  | 中硬岩        | 岩     |   |
| 8  |       |   | 8  |           |   | 8  | 硬岩         | 岩     |   |
| 9  |       |   | 9  |           |   | 9  | 極硬岩        | 岩     |   |
| 10 |       |   | 10 |           |   | 10 | 破砕帯        | 岩     |   |
| 11 |       | ~ | 11 |           | ~ | 11 |            |       |   |

#### 4.8.2 単価

メイン画面のメニューバー[参照設定]→[単価]で、 [深度を丸める]機能や地層境界N値の土質を自動選択 する機能に使われる単価を確認することができます。出 典は、建設物価 2020.1 で、掲載されていない単価につ いては掲載されている単価間の比率を考慮して設定して います。

| ボー! | リング                   |          |        | 標準 | <b>準貫入試験</b> |         |
|-----|-----------------------|----------|--------|----|--------------|---------|
| No  | 掘削仕様/掘削孔径/土の種類        | 単価       | ^      | No | 土の種類         | 単価      |
| -1  | ノンコア/ Ø 66/粘性土・シルト    | ¥10,900  |        | 1  | 粘性土・シルト      | ¥5,99   |
| 2   | ノンコア/φ66/砂・砂質土        | ¥13,700  |        | 2  | 砂・砂質土        | ¥ 7,86  |
| 3   | ノンコア/φ66/礫混じり土砂       | ¥25,800  |        | 3  | 確混じり土砂       | ¥11,60  |
| 4   | ノンコア/φ66/玉石混じり土砂      | ¥50,500  |        | 4  | 玉石混じり土砂      | ¥13,40  |
| 5   | ノンコア/φ66/固結シルト・固結粘土   | ¥16,900  |        | 5  | 固結シルト・固結粘土   | ¥9,76   |
| 6   | ノンコア/φ66/軟岩           | ¥23,040  |        | 6  | 軟岩           | ¥ 13,40 |
| 7   | ノンコア/ Ø 66/ 中硬岩       | ¥28,652  |        | 7  | 中硬岩          | ¥ 14,00 |
| 8   | ノンコア/φ66/硬岩           | ¥35,113  |        | 8  | 硬岩           | ¥ 15,00 |
| 9   | ノンコア/ \$ 66/ 極硬岩      | ¥53,393  |        | 9  | 種硬岩          | ¥16,0   |
| 10  | ノンコア/φ66/破砕帯          | ¥58,239  |        | 10 | 破砕帯          | ¥ 17,00 |
| 11  | ノンコア/ φ 76/粘性土・シルト    | ¥12,347  |        |    |              |         |
| 12  | ノンコア/φ76/砂・砂質土        | ¥15,449  |        |    |              |         |
| 13  | ノンコア/タ76/碟混じり土砂       | ¥29,131  |        |    |              |         |
| 14  | ノンコア/φ76/玉石混じり土砂      | ¥57,108  |        |    |              |         |
| 15  | ノンコア/ φ 76/固結シルト・固結粘土 | ¥ 19,147 |        |    |              |         |
| 16  | ノンコア/ φ 76/軟岩         | ¥26,265  | $\sim$ |    |              |         |

## 4.8.3 主土質名-土の種類対応表

メイン画面のメニューバー[参照設定]→[主土質名– 土の種類]で、データを開いた際に柱状図の現場土質名 に対して自動的に土の種類が設定されるための対応表 を編集・設定することができます。

柱状図の現場土質名の主土質名と自動的に設定した い土の種類をここで定義しておくことによって、[データ 選定]でデータを開いた際に現場土質名に対して自動的 に土の種類が設定されるようになります。なお自動的に 設定されてもメイン画面で変更できます。

| 主± | 主土質名-土の種類対応表 ×                       |    |           |  |  |  |  |  |  |  |
|----|--------------------------------------|----|-----------|--|--|--|--|--|--|--|
| ×  | ╳╘╞┰ヱ≜╤╓╚╖╗                          |    |           |  |  |  |  |  |  |  |
|    | 粘性土・シルト                              |    | 軟岩        |  |  |  |  |  |  |  |
|    | 砂・砂質土                                |    | 中硬岩       |  |  |  |  |  |  |  |
|    | 礫混じり土砂                               |    | 硬岩        |  |  |  |  |  |  |  |
|    | 玉石混じり土砂                              |    | 極硬岩       |  |  |  |  |  |  |  |
|    | 固結シルト・固結粘土                           |    | 破砕帯       |  |  |  |  |  |  |  |
| No | 主土質名                                 |    | 土の種類へ     |  |  |  |  |  |  |  |
| 1  | 粘土                                   | 粘性 | 生土・シルト    |  |  |  |  |  |  |  |
| 2  | 砂                                    | 粘性 | 生土・シルト    |  |  |  |  |  |  |  |
| 3  | 軟岩                                   | 砂・ | 砂質土       |  |  |  |  |  |  |  |
| 4  | シルト                                  | 礫湄 | 昆じり土砂     |  |  |  |  |  |  |  |
| 5  | 希田行少                                 | 玉石 | 石混じり土砂    |  |  |  |  |  |  |  |
| 6  | 中砂                                   | 固結 | 結シルト・固結粘土 |  |  |  |  |  |  |  |
| 7  | Ë l                                  |    |           |  |  |  |  |  |  |  |
| 8  | 砂礫                                   | 中磚 | 便岩        |  |  |  |  |  |  |  |
| 9  |                                      | 硬岩 | Ë l       |  |  |  |  |  |  |  |
| 10 |                                      | 極破 | 硬岩        |  |  |  |  |  |  |  |
| 11 |                                      | 破碎 | な帯 く      |  |  |  |  |  |  |  |
| Ē  | [主土質名][土の種類] 両方入力されている場合に有効 OK キャンセル |    |           |  |  |  |  |  |  |  |

# 5. 参考

## 5.1 集計ルール(集計一覧表)

項目ごとに集計ルールを以下に詳しく述べるほか、集計する項目(出力項目)に対する入力項目やデータ取得先をまとめて 表 5.1.1 に示します。

## 5.1.1 ボーリング掘削長

掘削全長を対象として CALS4 の B 様式:地質土質をもとに、試料採取掘削仕様・掘削孔径・土の種類によってグループ集計します。ただし掘削仕様がオーガーの場合、「青本」に準じて掘削孔径はグループ集計の対象にはならず、掘削仕様・土の種類の2つによるグループ集計となります。データが下記の場合には掘削長の集計は出来ません。

- 掘削仕様、掘削孔径、層厚、土の種類のいずれかに未入力がある場合
- 各項目の深度が昇順ではない等、深度に不備がある場合
- 掘削仕様(掘削全長)と掘削孔径の最終深度が一致しない場合。
- 土の種類の最下端深度が掘削全長よりも浅い(小さい)場合
- 掘削全長が未入力または0以下の場合(掘削全長には掘削仕様の最下端深度が自動入力されます)。

なお掘削孔径が、φ66,76,86,116以外の場合には、2つ以上の場合にも「その他」1種類に一括され集計されます。

## 5.1.2 サンプリング

サンプリング数は、サンプリング種類ごとにグループ集計されます CALS4のL様式:試料採取の「試料採取方法-コード」が下記のコードに該当すれば1本とカウントします。 CALSコードと市場単価や「青本」(R2年度改定)等に準じたサンプリング種類は以下のとおりです。

コード サンプリング種類

200,250 固定ピストン式シンウォールサンプラー

- 300 ロータリー式二重管サンプラー(デニソン)
- 400 ロータリー式三重管サンプラー(トリプル)

350 ロータリー式スリーブ内蔵二重管サンプラー(コアパック)

450,999 その他

コードが未入力の場合にはカウントしましせん。また上記以外のコードの場合もカウントしません。

### 5.1.3 標準貫入試験

標準貫入試験の回数は、土の種類でグループ集計されます。

CALS4のE1様式:標準貫入試験の「開始深度」が入力されていれば1回とカウントします。

「開始深度」と「合計貫入量」から終了深度を算出し、地層境界深度と土ごとの標準貫入試験費用を考慮して土の種類を判定します。地層境界深度が試験区間の中央の場合には、試験費用の安い方の土質を自動選択します。建設物価 2020.1 に準じて試験費用を設定しています。

### 5.1.4 孔内載荷試験

R3 年度の青本改定に準じ孔内載荷試験と称します。CALS4のH様式:孔内載荷試験の「試験深度」が入っていれば1回 とカウントします。(「試験深度」が入っていなければ他のデータが入っていてもカウントしません)

### 5.1.5 現場透水試験

CALS4のI様式:ボーリング孔を利用した透水試験の「上端深度」または「下端深度」が入っていれば1回とカウントします。 (「上端深度」または「下端深度」が入っていなければ他のデータが入っていてもカウントしません)

## 5.1.6 その他原位置試験

CALS4のK様式:その他の原位置試験の試験名に文字列が入っており、かつ「上端深度」または「下端深度」が入っていれば、該当試験について1回とカウントします。同じ文字列の場合には回数が集約されます。一方、後述するように〇〇検層と入力されている場合には深度差で集計し単位がmになります。

## 5.1.7 PS検層

CALS4のJ様式:弾性波速度検層のS波試験の「上端深度」および「下端深度」が入っていれば、行ごとに深度差(「下端深度」-「上端深度」)を算出し、すべての行の深度差を累計して集計します。CALS4では上端深度・下端深度の入力桁数が小数 第二位なのに対し、青本では地質調査業務の設計表示単位の有効数字(数位)は小数第一位のため、これに準じるため累計 後小数第二位を切捨て小数第一位で表示します。単位はmです。「上端深度」および「下端深度」の両方が入っていなければ 対象にはなりません。なお弾性波速度ではP波試験とS波試験で別々に深度を入力するため、ここではS波試験の「上端深度」 および「下端深度」を対象にしています。

### 5.1.8 電気検層、〇〇検層

CALS4のK様式:その他の原位置試験のその他の試験名に「電気検層」や「密度検層」等「○○検層」の文字列が入力され ていて、かつ「上端深度」および「下端深度」が入力されていれば、その深度差(「下端深度」-「上端深度」)を集計します。「上端 深度」および「下端深度」の両方が入っていなければ対象にはなりません。PS 検層と同様、小数第二位を切捨て小数第一位で 表示します。単位は m です。数量柱状図の表記として、電気検層、PS 検層、密度検層、キャリパー検層を線表示、これ以外の 検層に関しては、その他原位置試験と同様に中心深度に●で表示します。検層の線表示位置は、検層毎に固定されています。 表 5.1.1 本システムの出力項目と入力項目(データ取得先)一覧

| No  | 出力項目                    | 入力項目やデータ取得先                                                                                                    |
|-----|-------------------------|----------------------------------------------------------------------------------------------------|
| 1   | ボーリング番号                 | CALS4_A様式ボーリング名より取得                                                                                                    |
| 2   | 掘削全長                    | 本システム「掘削仕様」の最下端深度                                                                                                    |
| 3   | ボーリング掘削長                | 掘削全長を対象としてCALS4_B様式をもとに<br>本システム「掘削仕様」「掘削孔径」「土の種類」でグループ集計<br>なおCALS4_Q2様式に66,76,86,116以外の孔径が入力された場合には、数量表<br>の孔径には"その他"、数量柱状図の必要孔径一覧には"これ以外の孔径"と表示。                                                           |
| 4   | サンプリング                  | CALS4_L様式のコード別に下記の4つにグループ集計<br>数量柱状図ではグループ集計毎に着色ナンバリング200,250シンウォール300ロータリー式二重管サンプラー(デニソン)400ロータリー式三重管サンプラー(ドリプル)350ロータリー式スリーブ内蔵サンプラー(コアパック)450,999その他                                                        |
| 5   | 標準貫入試験                  | CALS4_E1様式をもとに本システム「土の種類」でグループ集計<br>数量柱状図ではグループ集計毎に着色ナンバリング                                                                                                    |
| 6   | 孔内水平載荷試験                | CALS4_H様式                                                                                                    |
| 7   | 現場透水試験                  | CALS4_I様式                                                                                                    |
| 8   | ○○○(文字列)                | CALS4_K様式に"○○○"の文字列と深度が入っている場合。<br>単位は回、数量柱状図の表記記号は文字列によらず●                                                                                                    |
| 9   | 電気検層<br>密度検層<br>キャリパー検層 | CALS4_K様式に"電気検層"、"密度検層"または"キャリパー検層"の文字列と深度が<br>入っている場合。単位はm、数量柱状図の表記は線表示                                                                                                    |
| 10  | ○○検層                    | CALS4_K様式に"○○(文字列)検層"の文字列と深度が入っている場合。単位はm、<br>数量柱状図の表記記号は文字列によらず●                                                                                                    |
| 11  | PS検層                    | CALS4_J様式。数量はS波速度の(下端深度一上端深度(m))。<br>数量柱状図の表記は線表示。数量表では方法を明記しないが、S波起震方式が、電磁<br>ハンマー、圧電式などの場合、数量柱状図の凡例に" ゆ86mm以上""PS検層(サスペ<br>ンション法)"を表記する。S波起震方式が、電磁ハンマー、圧電式など以外の場合、数<br>量柱状図の凡例に" ゆ66mm以上""PS検層(板叩き法)"を表記する。 |
| 主に数 | (量柱状図の出力                |                                                                                                    |
| 12  | 層厚                      | CALS4_B様式、本システム「掘削仕様」、「掘削孔径」の下端深度差                                                                                                    |
| 13  | 掘削仕様                    | 本システム「掘削仕様」                                                                                                    |
| 14  | 孔径                      | CALS4_Q2様式、または本システム「掘削孔径」                                                                                                    |
| 15  | 必要孔径一覧                  | 表 5.2.2参照                                                                                                    |
| 16  | (上部右側)数量                | 数量集計表で数値のある項目を引用                                                                                                    |

## 5.2 描画ルール(数量柱状図)

おもに数量柱状図の描画ルールを以下にのべます。

### 5.2.1 必要孔径一覧と関連凡例

数量柱状図の左上に表示されている必要孔径一覧と関連凡例 一覧の全項目は表 5.2.1 のとおりです。該当する試験、サンプリ ングが計上された場合に合わせて孔径も表示されます。ただし 66mm以上標準貫入試験は調査の基本のため常時表示されます。 必要孔径、サンプリング、原位置試験を表示する際の入力項目や データ取得先をまとめて表 5.2.2 に示します。ここに掲示する試 験、サンプリングは「青本」に掲載される一般的なもので、特殊な調 査やサンプリングを除きます。

なお「青本」では PS 検層の必要孔径は¢66mm 以上となって いますが、実情でこの孔径で可能なのは板叩き法であり、サスペ ンション法の場合には¢86mm 以上が必要です。そこで CAL4J 様式:弾性波速度検層の S 波試験の起震方式が板たたき・機械式 などの場合には板叩き法で¢66mm、一方、電磁ハンマー・圧電 式の場合にはサスペンション法で¢86mm 以上として区分しまし た。

「青本」に定義されているゆ66、ゆ76、ゆ86 およびゆ116 以外 の孔径が入力されている場合には、複数の場合でも一括して"こ れ以外の孔径"と表示されます。この場合、これ以外の孔径の行に 試験やサンプリングは表示されません。なお数量柱状図本体には、 孔径が対象区間で線表示され、その添付文字には、これ以外の孔 径であっても入力値が表示されます。

凡例が表示されるのは、掘削仕様や掘削孔径に該当する項目 が設定された場合になります。例えば、必要孔径  $\phi$  86 の現場透水 表 5.2.1 必要孔径一覧と関連凡例の全項目

|    | 必要孔谷                       | を一覧と関連凡例                                            |
|----|----------------------------|-----------------------------------------------------|
|    | 必要孔径                       | 原位置試験・サンプリング                                        |
| T  | <b>φ66mm以上</b>             | 標準貫入試験<br>PS検層(板叩き法)<br>密度検層、電気検層                   |
| 1  | φ76mm以上                    | 岩盤コアボーリング                                           |
| T  | Ø86mm以上                    | シンウォール<br>孔内載荷試験<br>現場透水試験、間隙水圧測定<br>PS検層(サスペンション法) |
| I. | <i>ϕ</i> 116mm以上           | 二重管、三重管<br>常時微動測定                                   |
| I  | これ以外の孔径                    |                                                     |
| -  | 掘削仕様・孔径<br>境界深度、<br>掘削全長深度 |                                                     |
| 1  | ノンコア掘削                     |                                                     |
|    | オールコア掘削                    |                                                     |
| 1  | オーガー掘削                     |                                                     |

試験よりも深部でゆ116の二重管(デニソン)サンプリングを実施した場合、ゆ86mm以上現場透水試験は表示されますが、 ゆ86mmの孔径凡例は表示されず、ゆ116mm以上に凡例が表示されます。

関連凡例として、掘削仕様・孔径境界深度、掘削全長深度の表示では、掘削仕様や孔径が変わる深度および掘削全長深度 に赤横線を描画します。前述したとおり、掘削全長深度には最終の貫入試験を含みません。

このほか該当する掘削仕様(ノンコア、オールコア、オーガー)を凡例とともに表示します。

#### 5.2.2 ボーリング掘削長と原位置試験の凡例と数量

数量柱状図の右上には、集計された数量と数量柱状図上に着色描画されている数量集計項目の凡例を表示します。凡例の 色調と表示形態の一覧を表 5.2.3 に示します。

| No | 必要孔径 *1 ほか                 | 試験、サンプリング *2                 | 入力項目やデータ取得先                                                         |
|----|----------------------------|------------------------------|---------------------------------------------------------------------|
| 1  | Ø66mm以上                    | 標準貫入試験                       | CALS4_E1様式                                                          |
|    |                            | PS検層(板叩き法) <sup>※3</sup>     | CALS4_J様式                                                           |
|    |                            |                              | 起震方式が、電磁ハンマー、圧電式など以外の場合                                             |
|    |                            | 密度検層                         | CALS4_K様式に"密度検層"の文字列がある場合                                           |
|    |                            | 電気検層                         | CALS4_K様式に"電気検層"の文字列がある場合                                           |
| 2  | $\phi76$ mm以上              | 岩盤コアボーリング                    | 本システム「掘削孔径」で<br>φ76mmが選定された場合                                       |
| 3  | Ø86mm以上                    | シンウォール                       | CALS4_L様式の採取方法が200、250の場合                                           |
|    |                            | 孔内載荷試験                       | CALS4_H様式                                                           |
|    |                            | 現場透水試験                       | CALS4_I様式                                                           |
|    |                            | 間隙水圧測定                       | CALS4_K様式に"間隙水圧"の文字列がある場合                                           |
|    |                            | PS検層(サスペンション法) <sup>※3</sup> | CALS4_J様式<br>起震方式が、電磁ハンマー、圧電式などの場合                                  |
| 4  | ¢116mm以上                   | 二重管                          | CALS4_L様式の採取方法が300の場合                                               |
|    |                            | 三重管                          | CALS4_L様式の採取方法が400の場合                                               |
|    |                            | 常時微動測定                       | CALS4_K様式に"常時微動"の文字列がある場合                                           |
| 5  | これ以外の孔径                    | —                            | CALS4_Q2様式で、上記4つ以外の孔径が入力さ<br>れている場合。ただし数量柱状図中の添付字には入<br>力されている孔径を表記 |
| 6  | 掘削仕様・孔径境<br>界深度、掘削全長<br>深度 | _                            | 本システム<br>「掘削仕様」「掘削孔径」の各深度<br>「掘削仕様」「掘削孔径」の最下端深度が「掘削全長」              |
| 7  | 掘削仕様                       |                              | 本システム「掘削仕様」の<br>オールコア、ノンコア、オーガーのいずれか                                |

表 5.2.2 必要孔径一覧の入力項目やデータ取得先

※1:該当する試験、サンプリングが計上された場合に合わせて孔径を表示する。 ただしゆ66mm以上標準貫入試験は調査の基本のため常時表示する。 凡例を表示するのは、該当する孔径が設定された場合

※2:「青本」に掲載される一般的な項目を基本とし、それ以外の特殊な調査やサンプリングを除く。 一般的な項目を表示するタイミングは、数量に計上された場合である。

※3:PS検層では試験方法で必要孔径が異なるため、実情を考慮して区分

|        |               | 色   | 調コー | ド   |                    |  |
|--------|---------------|-----|-----|-----|--------------------|--|
| 凡      | 例表示項目と色調      | R   | G   | В   | 表示形態               |  |
| 掘削仕様   | ノンコア          | 0   | 0   | 102 | 線表示                |  |
|        | オールコア         | 0   | 102 | 255 |                    |  |
|        | オーガー          | 102 | 153 | 255 |                    |  |
| 掘削孔径   | φ66           | 255 | 153 | 153 | 線表示                |  |
|        | φ76           | 255 | 51  | 153 |                    |  |
|        | φ86           | 204 | 51  | 153 |                    |  |
|        | ф116          | 153 | 0   | 153 |                    |  |
|        | その他( )        | 102 | 0   | 102 |                    |  |
| 土の種類   | 粘性土・シルト       | 102 | 255 | 255 | 柱状図の現場土質名(模様)に着色。  |  |
|        | 砂·砂質土         | 255 | 255 | 0   | 透過度70%             |  |
|        | 礫混じり土砂        | 128 | 60  | 0   |                    |  |
|        | 玉石混じり土砂       | 165 | 0   | 33  |                    |  |
|        | 固結シルト         | 0   | 102 | 255 |                    |  |
|        | 軟岩            | 102 | 255 | 51  |                    |  |
|        | 中硬岩           | 0   | 153 | 0   |                    |  |
|        | 硬岩            | 51  | 102 | 0   |                    |  |
|        | 極硬岩           | 0   | 51  | 0   |                    |  |
|        | 破砕帯           | 102 | 102 | 153 |                    |  |
| サンプリング | シンウォール        | 102 | 255 | 255 | 柱状図の試料採取(深度)に着色。   |  |
|        | 二重管(デニソン)     | 0   | 102 | 255 | 透過度70%             |  |
|        | 三重管(トリプル)     | 255 | 255 | 0   |                    |  |
|        | スリーブ内蔵(コアパック) | 102 | 255 | 51  |                    |  |
|        | その他( )        | 102 | 0   | 102 |                    |  |
| 標準貫入試験 | 粘性土・シルト       | 102 | 255 | 255 | 柱状図の標準貫入試験(深度)に着色  |  |
|        | 砂·砂質土         | 255 | 255 | 0   | 土の種類と同色で透過度100%    |  |
|        | 礫混じり土砂        | 128 | 60  | 0   |                    |  |
|        | 玉石混じり土砂       | 165 | 0   | 33  |                    |  |
|        | 固結シルト         | 0   | 102 | 255 |                    |  |
|        | 軟岩            | 102 | 255 | 51  |                    |  |
|        | 中硬岩           | 0   | 153 | 0   |                    |  |
|        | 硬岩            | 51  | 102 | 0   |                    |  |
|        | 極硬岩           | 0   | 51  | 0   |                    |  |
|        | 破砕帯           | 102 | 102 | 153 |                    |  |
| その他    | 孔内載荷試験        | 128 | 60  | 0   | ▶ 記号表記(中心深度)透過度70% |  |
| 原位置試験  | 現場透水試験        | 0   | 51  | 102 | ▼記号表記(中心深度)透過度70%  |  |
|        | その他( )        | 102 | 0   | 102 | ●記号表記(中心深度)透過度70%  |  |
| 検層     | PS検層          | 51  | 51  | 0   | 線表示                |  |
|        | 密度検層          | 204 | 0   | 0   |                    |  |
|        | 電気検層          | 255 | 153 | 0   |                    |  |
|        | キャリパー検層       | 102 | 0   | 102 |                    |  |

表 5.2.3 ボーリング掘削長と原位置試験(略称表記)凡例の色調と表示形態一覧

## 5.3 掘削長内訳の端数調整(丸め)について

CALS4様式ではボーリング掘削長の入力桁数は小数第二位までです。これに対して「青本」等に規定されているとおり、契約時の表示桁数は小数第一位までのため、小数第二位まで集計されている場合には契約用に丸める必要があります。平成23年度版「青本」参考資料第1編総則には四捨五入と記載されていますが、慣例として、全長を変えずに掘削単価の高い 土質の掘削長端数を切り捨て、安い土質を切上げするのが一般的です。そこで本システムでは、自動で掘削長の端数調整 (丸め)をして、丸めありなしを選択して数量表に出力できるようにしました。単価の出典は「建設物価」2020.01号です。数量 柱状図の最終ページには確認しやすいように掘削長集計の内訳と端数調整履歴も合わせて表記しています。

ボーリング孔ごとに掘削長内訳を少数第一位に調整する方法は以下のとおりで、掘削全長を変えずに掘削単価の高い掘削 長端数を切り捨て、安い方を切上げすることを原則にしています。

(1)掘削全長深度まで、掘削仕様・掘削孔径・土の種類で掘削長をグループ集計します。

(2)小数第二位が0以外の端数になっている掘削長に対して、以下のいずれかの調整を行います。

なお、掘削全長の桁数を少数第一位までで入力していますので、少数第二位が端数になっている掘削長内訳の数は2個以 上になります。

#### (1) 端数になっている掘削長が偶数個の場合

下記例のように単価順に2つをペアにし、安いものを切上げ、高いものを切捨てにします。

| ●丸め処埋       | 10               |     |    | ●丸め処埋後             |
|-------------|------------------|-----|----|--------------------|
| 単価(円)       | 掘削長(m)           | )   |    | 掘削長(m)             |
| 12,500      | 2.15             | 切上げ | ペア | → 2 <b>.</b> 2     |
| 15,700      | 2.15             | 切捨て |    | → 2 <b>.</b> 1     |
| 19,400      | 2.05             | 切上げ | ペア | → 2 <b>.</b> 1     |
| 27,100      | 2.05             | 切捨て |    | → 2 <b>.</b> 0     |
| 掘削長合計<br>費用 | 8.40m<br>155,955 | 円   |    | → 8.4m<br>155,410円 |

#### (2) 端数になっている掘削長が奇数個の場合

価格順で中央の端数掘削長を除くと偶数個になるので、偶数個の場合と同様に価格順のペアで安い方を切り上げ、高い方 を切り捨てし、価格順で中央の掘削長端数を切上げまたは切捨てして全長を等しくすることを基本としています。以下には端 数になっている掘削長が7個の場合を例に示します。

| ●丸め処理  | 里前      |             | ●丸め処理後         |
|--------|---------|-------------|----------------|
| 単価(円)  | 掘削長(n   | n)          | 掘削長(m)         |
| 12,500 | 2.09    | 切上げ ペア      | → 2 <b>.</b> 2 |
| 15,700 | 2.19    | 切捨て         | → 2 <b>.</b> 1 |
| 19,400 | 2.04    | 切上げ ペア      | → 2 <b>.</b> 1 |
| 27,100 | 2.04    | 切捨て or 切上げ※ | → 2 <b>.</b> 0 |
| 33,700 | 2.04    | 切捨て         | → 2 <b>.</b> 0 |
| 41,300 | 2.02    | 切上げ ペア      | → 2 <b>.</b> 1 |
| 62,800 | 2.08    | 切捨て         | → 2 <b>.</b> 0 |
| 掘削長合計  | +14.50m |             | →14.5m         |
| 費用     | 438,166 | 円           | 435,140 円      |
| ※:掘削長  | 合計が一致   | するように調整     |                |

## 5.4 深度補正対応

深度補正有り無しの孔が混在する場合の集計では、有り無し毎に集計してエクセル数量表上で編集してください。平成 23 年度版の青本改定により、深度補正は従来の区間毎補正から、深度全体補正に変更になりました。そのため上記の方法で混 在する場合の集計が可能になりました。補正深度は、土質ボーリングが 50m超、80m超、岩盤ボーリングが 80m 超、100m 超です。

# 6. 出力例

数量柱状図(既定/深度を丸めるオン、サンプルデータを使用) 1/3

数量柱状図(ボーリング名:H30-B8)

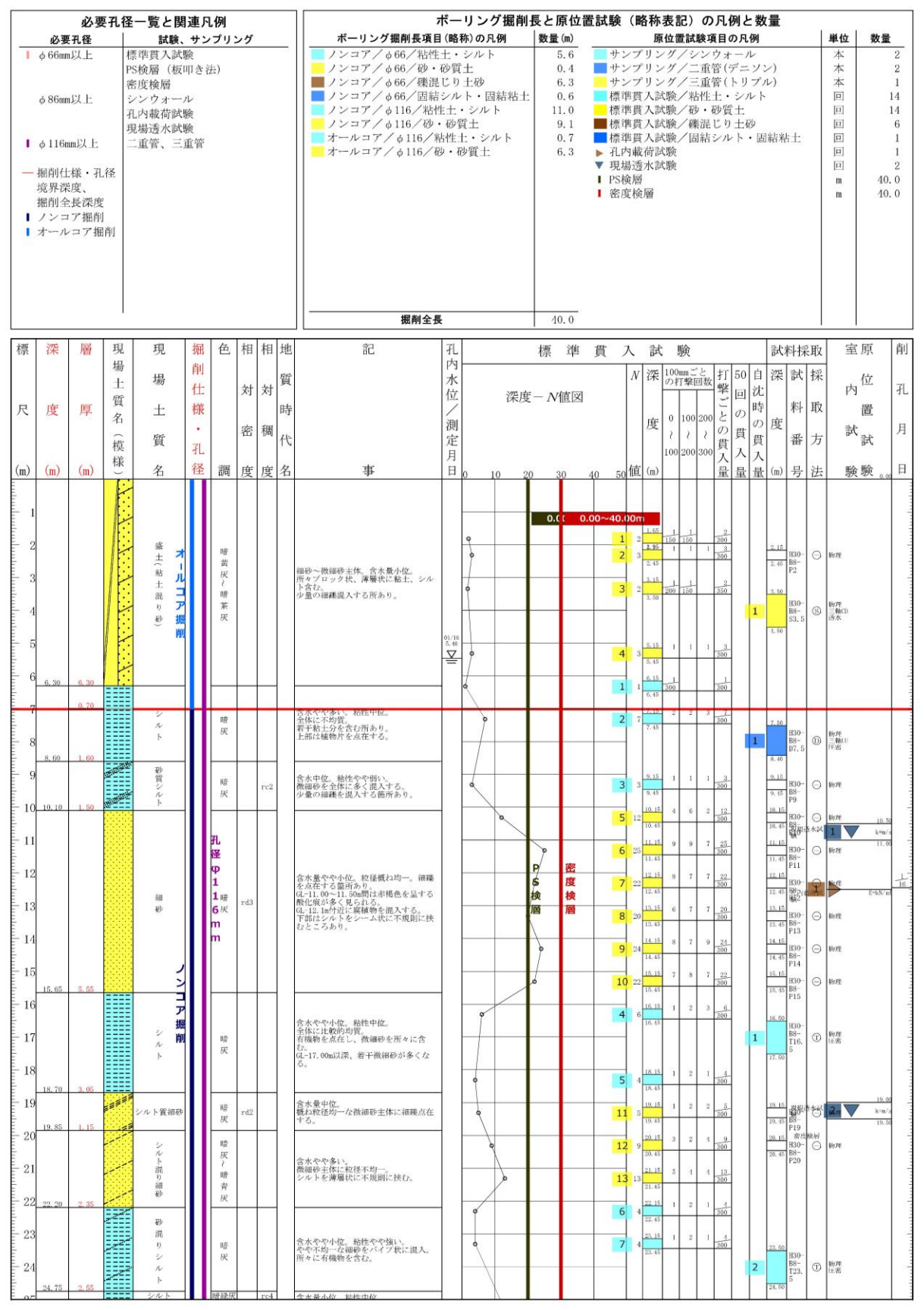

## 数量柱状図(既定/深度を丸めるオン、サンプルデータを使用) 2/3

| 44   | 24.75            | 2, 55          |         | 砂泥りシルト          | 11 | <b>孔</b> 嗒<br>医灰      |     |     | 全水最小位 软性由故                                                               |    |    |    | 1     |                                 |      |                   |                  | 2   | 24.50            | 23.                                                   | 圧着       |       |
|------|------------------|----------------|---------|-----------------|----|-----------------------|-----|-----|--------------------------------------------------------------------------|----|----|----|-------|---------------------------------|------|-------------------|------------------|-----|------------------|-------------------------------------------------------|----------|-------|
| 20   | 25, 80           | 1.05           |         | ナナン             | Π  | 1<br>1<br>1<br>万<br>6 |     | rc4 | 全体に比較的均質。<br>6L-24.75~25.00m間、若干固結気味を<br>量す。                             | ð  |    |    | 8 1   | 3 25.45                         | 3    | 5 5               | 300              |     | 25. 15<br>25. 45 | <sup>130−</sup><br><sup>18−</sup><br><sup>125</sup> ⊂ | 物理       | 17    |
| 20   |                  | 1.20           |         | 砂<br>質<br>シ     | Ш  | m<br>m <sub>暗</sub>   |     | re4 | 含水量小位。粘性中位。<br>シルト〜徴細砂主体に舗護を点在す<br>る。                                    | d  |    |    | 9     | 26, 15                          | 3    | 5 6               | 14<br>300        |     | 27.00            |                                                       |          |       |
|      | 28,00            | 1.00           |         | N<br>F          |    | 灰                     |     |     | 1777、月微初を出せてる。<br>GL-26.45m付近、やや固結した細砂を挟<br>む。                           |    |    |    |       |                                 |      |                   |                  | 2   | 27.85            | 130-<br>18-<br>127                                    | 物理<br>臣密 |       |
| - 20 | 28, 47           | 0.47           | 0.00.0  | 細砂              |    | 暗灰                    | rd3 |     | 含水量やや多い。<br>微細砂主体に粒径均一。                                                  |    | 8  |    | 14    | 28, 15<br>28, 45                | 8    | 8 9               | 25<br>300        |     | 28: Y5<br>28, 45 | 130-<br>18-<br>128 €                                  | 物理       |       |
| 29   |                  |                |         |                 | Ш  |                       |     |     | 含水中位。                                                                    |    |    |    | -1    | 29, 15                          | 1    | 0                 | 110              | 110 |                  |                                                       |          |       |
| 30   |                  |                | •••••   | 砂藏              | Π  | 暗灰                    | rd5 |     | 様はもb~30mmの安山岩質亜角礫王体<br>に、最大e60mm点在。<br>マトリクスは細砂主体に粒径不均一。<br>所々粘土分を含む所あり。 |    |    |    | -2 12 | 30, 15                          | 92   | 0                 | 120              | 120 |                  |                                                       |          | 2     |
| E 31 | 6                |                | ••••••  | 1               | Π  |                       |     |     | GL-31.50m以深、泥水の進水あり。                                                     |    | P  | 密度 | -3    | 31, 15<br>31, 44                | 14 1 | 7 19              | 50<br>290        | 290 |                  |                                                       |          |       |
| 32   | 32.05            | 3, 58          |         | ア掘              | II | 孔                     |     |     |                                                                          | 0  | 検層 | 検層 | 10    | 9<br>32. 15<br>32. 45           | 3    | 3 3               | 9<br>300         |     |                  |                                                       |          | 8     |
| 33   |                  |                |         | シ <b>削</b><br>ル | II | Ф<br>6<br>灰           |     |     | 含水量小位。粘性やや強い。<br>全体に均質。<br>少量の微細砂を混じる箇所あり。<br>6L-34.00m以深、貝殻片多く混り、所々     | ¢  |    |    | 11    | 8<br>33, 15<br>33, 45           | 3    | 2 3               | 8<br>300         |     |                  |                                                       |          |       |
| 34   | 34.75            | 2,70           |         | ·               | II | 6<br>m                |     |     | 粘土分多く混じる所あり。                                                             | •  |    |    | 12    | 5<br>34.15<br>34.45             | 2    | 1 2               | <u>5</u><br>300  |     |                  |                                                       |          | -18   |
| 35   |                  |                | STATE S | シルト質粘土          | II | 暗青                    |     |     | 含水量小位。粘性やや強い。<br>敬濃砂を若干混入する所あり。                                          |    |    |    | 13    | 7<br>35, 15<br>35, 45           | 2    | 2 3               | 7 300            |     |                  |                                                       |          | 10    |
| 36   | 36, 10<br>36, 60 | 1, 35<br>0, 50 | 0.0.0   | 硬質シルト           | II | 除暗線灰                  |     | rc5 | 含水量小位。全体にやや固結気味。<br>激細砂を混じる所あり。腐植物をシー                                    | 0- |    |    | 14    | 36, 15                          | 5    | 6 6               | 17<br>300        |     |                  |                                                       |          | ŝ     |
| 37   |                  |                |         |                 | Π  | <b>1</b> 11           |     |     | 云初に小規則に快む。                                                               |    |    |    | -4    | 9 <mark>37, 15</mark><br>37, 34 | 16 3 | 0                 | <u>50</u><br>190 | 190 |                  |                                                       |          | 23    |
| 38   |                  |                | 0.000   | 砂<br>硖          |    | 禄灰                    | rd5 |     | 含水量小位。<br>様はφ5~30mmの亜角~亜円礫主体。<br>マトリクスは粘土混り纏砂主体。<br>所々に少量の逸水あり。          |    |    |    | -5    | 38, 15<br>38, 42                | 17 2 | 0 <u>13</u><br>70 | 50<br>270        | 270 |                  |                                                       |          | 19    |
| 39   | 39, 40           | 2, 80          | •••••   |                 |    |                       |     |     |                                                                          |    | -  |    | -6    | 39, 15                          | 22 2 | 3 5               | 50<br>230        | 230 |                  |                                                       |          | 28    |
| -10  | 40, 38           | 0.60           |         | 泥               | Ц  | 暗缺灰                   |     | rc5 |                                                                          |    |    |    |       | 5 10.15                         | 17 2 | 3 10              | 230              | 230 |                  |                                                       |          | 40.00 |

数量柱状図(既定/深度を丸めるオン、サンプルデータを使用) 3/3

期前長内訳 【ノンコアノφ66/粘性土・シルト】1.00+2.70+1.35+0.50=5.55→5.6m ノンコアノφ66/砂・砂質土】0.47→0.4m ノンコア/φ66/視話じり土砂1.35+2.80=6.33→6.3m ノンコア/φ66/間話シルト・間結粘土】0.60m ノンコア/φ16/粘性土・シルト】1.00+1.50+3.05+2.55+1.05+1.20=10.95→11.0m ノンコア/φ116/松・砂質土】5.55+1.15+2.35=9.05→9.1m オールコアノφ116/砂・砂質土】0.70m オールコア/φ116/砂・砂質土】6.30m

## 数量柱状図(深度を丸めるオフの1枚目、サンプルデータを使用)

# 数量柱状図(ボーリング名:H30-B8)

|                                                                                                    |                                               | 必要                 | 要孔征                       | 圣一                                                                                                    | 覧と                                                                                                    | :関          | 連月                    | も例                               |         |     |      |                                                                                                    | ボーリング掘削長<br>ボーリング掘削長項目(路称)の凡例 |                                                                                                    |                 | 長と                                      | 原位置                                          | 置試験                                                                                                    | (略                                                                                                    | 称表                                                                                                    | 記)                        | ØJ                                                                           | ・例                                                       | と数     | 友量                                                                                               |                                                                                                    | Ē     |                           |          |                                             |
|----------------------------------------------------------------------------------------------------|-----------------------------------------------|--------------------|---------------------------|----------------------------------------------------------------------------------------------------|----------------------------------------------------------------------------------------------------|-------------|-----------------------|----------------------------------|---------|-----|------|----------------------------------------------------------------------------------------------------|-------------------------------|----------------------------------------------------------------------------------------------------|-----------------|-----------------------------------------|----------------------------------------------|----------------------------------------------------------------------------------------------------|----------------------------------------------------------------------------------------------------|----------------------------------------------------------------------------------------------------|---------------------------|------------------------------------------------------------------------------|----------------------------------------------------------|--------|--------------------------------------------------------------------------------------------------|----------------------------------------------------------------------------------------------------|-------|---------------------------|----------|---------------------------------------------|
| -                                                                                                    | 203 会び (11) (11) (11) (11) (11) (11) (11) (11 | n以上<br>n以上<br>nm以上 | し径                        | 標本が現二<br>第<br>本<br>が<br>月<br>、<br>の<br>場<br>二<br>、<br>、<br>の<br>、<br>の<br>、<br>、<br>、<br>、<br>、<br>、<br>の<br>、<br>、<br>の<br>、<br>、<br>、<br>の<br>、<br>、<br>、<br>の<br>、<br>の<br>、<br>の<br>、<br>の<br>、<br>、<br>の<br>、<br>、<br>、<br>の<br>、<br>の<br>、<br>、<br>、<br>、<br>、<br>の<br>、<br>、<br>の<br>、<br>、<br>、<br>の<br>、<br>の<br>、<br>の<br>、<br>の<br>、<br>の<br>、<br>の<br>、<br>の<br>、<br>の<br>、<br>の<br>、<br>の<br>、<br>の<br>、<br>の<br>、<br>の<br>、<br>の<br>、<br>の<br>、<br>、<br>の<br>、<br>の<br>、<br>の<br>、 | ■<br>当 贠居 何<br>居 月<br>居<br>居<br>居<br>居<br>居<br>た<br>大<br>で<br>り<br>动<br>志<br>堂<br>で<br>い<br>司<br>赤<br>空<br>管<br>、<br>、<br>い<br>司<br>赤<br>空<br>管<br>、<br>、<br>い<br>う<br>志<br>音<br>で<br>、<br>い<br>う<br>司<br>赤<br>で<br>、<br>い<br>う<br>司<br>赤<br>つ<br>司<br>赤<br>空<br>で<br>い<br>う<br>売<br>で<br>、<br>い<br>う<br>売<br>で<br>、<br>い<br>う<br>売<br>で<br>、<br>い<br>う<br>売<br>で<br>、<br>い<br>う<br>売<br>で<br>、<br>い<br>う<br>売<br>で<br>、<br>い<br>う<br>う<br>売<br>で<br>、<br>い<br>う<br>う<br>う<br>う<br>二<br>の<br>、<br>い<br>う<br>う<br>う<br>う<br>二<br>の<br>、<br>い<br>う<br>う<br>う<br>う<br>う<br>う<br>う<br>う<br>う<br>う<br>う<br>う<br>う | 武板 「 一試試三 」 | う<br>策11 レ 衆 衆 監<br>管 | 法)                               | <u></u> |     |      | ホーリンコア/ φ66/ 粘ビ<br>ノンコア/ φ66/ 松ビ<br>ノンコア/ φ66/ 低線<br>ノンコア/ φ66/ 低線<br>ノンコア/ φ116/ 粘<br>ノンコア/ φ116/ 粘<br>オールコア/ φ116/ 4                           | 主・費買シルシート                     | <ul> <li>シエ か・「</li> <li>シエ か・「</li> <li>レ ・ (</li> <li>(</li> <li>(</li></ul> | 国結粘土<br>ト<br>ルト | 5.<br>0.<br>10.<br>9.<br>9.<br>0.<br>6. | 55<br>47<br>38<br>60<br>95<br>05<br>70<br>30 | <ul> <li>原位置試験項目の凡例</li> <li>サンプリング/シンウオール</li> <li>サンプリング/シンウオール</li> <li>サンプリング/二重管(デニソン)</li> <li>サンプリング/二重管(トリブル)</li> <li>標準貫入試験/松性土・シルト</li> <li>標準貫入試験/確認とり土砂</li> <li>標準貫入試験/確認とり土砂</li> <li>標準貫入試験/値話シルト・固結粘土</li> <li>利内載荷試験</li> <li>現場透水試験</li> <li>PS検層</li> <li>密度検層</li> </ul> |                                                                                                    |                                                                                                    |                           |                                                                              |                                                          |        | 4                                                                                                | 2<br>2<br>1<br>14<br>14<br>6<br>1<br>1<br>2<br>0, 0<br>0, 0                                                                      |       |                           |          |                                             |
| 標                                                                                                    | 深                                             | 層                  | 現                         | Т                                                                                                    | 現                                                                                                    | 1           | 掘                     | 色                                | 相       | 相   | 地    | 記                                                                                                    | 7L                            |                                                                                                    |                 | 標                                       | 準                                            | 貫                                                                                                    | 入                                                                                                    | 試                                                                                                    | 験                         |                                                                              |                                                          |        | 試                                                                                                | 料採                                                                                                    | 取     | 室                         | 原        | 削                                           |
| 尺                                                                                                    | 度                                             | 厚<br>(m)           | 場土質名(模様                   |                                                                                                    | 場土質を                                                                                                    |             | 削仕様・孔径                | 10                               | 対密度     | 対稠度 | 質時代タ |                                                                                                    | 内水位/測定月日                      |                                                                                                    | 深度              | E-N                                     | 値図                                           |                                                                                                    | N i                                                                                                    | て<br>変<br>の<br>の<br>の<br>し<br>の<br>の<br>し<br>の<br>の<br>し<br>の<br>の<br>し<br>の<br>の<br>し<br>の<br>の<br>し<br>の<br>の<br>し<br>の<br>の<br>し<br>の<br>し<br>の<br>し<br>の<br>し<br>の<br>し<br>の<br>し<br>の<br>し<br>の<br>し<br>の<br>の<br>し<br>の<br>の<br>し<br>の<br>の<br>し<br>の<br>の<br>し<br>の<br>し<br>の<br>し<br>の<br>の<br>し<br>の<br>し<br>の<br>の<br>し<br>の<br>の<br>の<br>の<br>の<br>の<br>し<br>の<br>の<br>の<br>の<br>の<br>の<br>の<br>の<br>の<br>の<br>の<br>の<br>の | 0mmご<br>打撃[<br>100<br>200 | と<br>回数<br>200<br>200<br>200<br>200<br>200<br>200<br>200<br>200<br>200<br>20 | 打撃ごとの買入見                                                 | 回回の買入員 | 深度                                                                                               | 試料 番 旦                                                                                                    | 採取方法  | 内記                        | 位置試驗     | 孔月日                                         |
| initiation initiation initiatio initiation initiation initiatio initiatio initiat | 6. 30                                         | 6.30               | ·X···A···X···X···X···X··· |                                                                                                    | 盛土(粘土混り砂)                                                                                                    | オールコア 掘削    |                       | 暗黄灰~暗紫灰                          |         |     |      | 細砂~微細砂主体、含水量小位。<br>所をブロック状、薄層状に粘土、シル<br>ト含ね。<br>少量の細礁混入する所あり。                                                                                    | 01/16<br>5.40<br>             |                                                                                                    |                 | 0.0                                     | . 0.                                         | 00~40                                                                                                    | .00m<br>1 2 1<br>1 2 3<br>2 3 2<br>3 2 3<br>4 3 5<br>6 1 1                                                                                                    | 65 1<br>150<br>150<br>200<br>60<br>15 1<br>15 1<br>15 1<br>15 1<br>300                                                                                                    | 1<br>150<br>1<br>160      | 1<br>3<br>1<br>3<br>3                                                        | 2<br>00<br>3<br>00<br>3<br>00<br>3<br>00<br>3<br>00      | 1      | 2, 15<br>2, 46<br>3, 60<br>4, 50                                                                 | 1130-<br>B8-<br>P2<br>H30-<br>B8-<br>S3, 5                                                                                       | 9     | 物理<br>物理<br>範本            |          |                                             |
| 7                                                                                                    |                                               | 0, 70              |                           |                                                                                                    | シル                                                                                                    |             | Н                     | 暗                                | -       | -   |      | 含水やや多い。粘性中位。<br>全体に不均質。<br>若子動士分を含む面あり。                                                                                                    | -                             | 9                                                                                                    |                 | _                                       | -                                            |                                                                                                    | 2 7 7                                                                                                    | 45                                                                                                    | 2                         | 3                                                                            | 7                                                        |        | 7.50                                                                                             |                                                                                                    |       |                           |          |                                             |
| ndanimi 8<br>9<br>10                                                                                                    | 8, 60                                         | 1, 60              |                           |                                                                                                    | ト 砂質シルト                                                                                                    |             |                       | 医暗灰                              |         | rc2 |      | 若十転士が左右で河南り。<br>上席は種物片を点在する。<br>含水中位、粘性やや弱い。<br>微細妙を全体に多く混入する。<br>少愛の福越を混入する箇所あり。                                                                |                               |                                                                                                    | 0               |                                         |                                              |                                                                                                    | <b>3</b> 3 9                                                                                                    | 45<br>15 1<br>45<br>15 4                                                                                                    | 1                         | 1 3                                                                          | 3 00                                                     | 1      | 8, 40<br>9, 15<br>9, 45<br>10, 15                                                                | H30-<br>B8-<br>D7, 5<br>H30-<br>B8-<br>P9<br>H30-                                                                                | 0     | 物理<br>三輪U<br>圧密<br>物理     |          |                                             |
| limbut<br>hutuulu<br>hutuulu<br>hutuulu<br>hutuulu<br>hutuulu<br>hutuulu<br>hutuulu<br>hutuulu                                                                                                    | 15, 65                                        | 5, 55              |                           |                                                                                                    | 細<br>원                                                                                                    | ノン          |                       | 孔径<br>φ<br>1<br>1<br>暗<br>m<br>m | rd3     |     |      | 含水量やや小位、炊賃賃払均一。 得職<br>を点在する箇所あり。<br>Q-11.00~11.500m目は赤褐色を呈する<br>Q-12.10~11.500m目は赤褐色を呈する<br>Q-12.104寸に近線構動を選入する。<br>下部ほシルトをシーム状に不規則に挟<br>むところあり。 |                               |                                                                                                    |                 |                                         | 密度検層                                         |                                                                                                    | 3         20         11           7         22         13           3         20         12           4         14         14           9         24         14           0         22         17 | 45<br>45<br>45<br>45<br>45<br>45<br>45<br>45<br>45<br>45<br>45                                                                                                    | 9 7 7 7 8                 | 7<br>7<br>3<br>7<br>3<br>7<br>3<br>9<br>3<br>7<br>3<br>7<br>3                | 25<br>00<br>22<br>00<br>20<br>00<br>24<br>00<br>22<br>00 |        | 10, 45<br>11, 16<br>11, 45<br>12, 15<br>12, 45<br>13, 15<br>13, 15<br>14, 15<br>14, 45<br>15, 15 | H30-<br>B8-<br>P11<br>H30-<br>B8-<br>P13<br>H30-<br>B8-<br>P13<br>H30-<br>B8-<br>P14<br>H30-<br>B8-<br>P14<br>H30-<br>B8-<br>P14 |       | 1<br>物理<br>物理<br>物理<br>物理 | E=KN     | <u>π/s</u><br><u>π/s</u><br><u>16</u><br>/π |
| 16                                                                                                    |                                               |                    |                           |                                                                                                    | シルト                                                                                                    | コア掘削        |                       | 暗灰                               |         |     |      | 含水やペー <u>位</u><br>全体には乾灼助<br>完体には乾灼助<br>石橋には乾灼助<br>石橋<br>の<br>電子<br>低<br>17.00m以深、若干執得砂が多くな<br>る。                                                |                               | 0                                                                                                    |                 |                                         |                                              |                                                                                                    | <b>4</b> 6 10                                                                                                    | 15 1<br>-15 1                                                                                                    | 2                         | 3                                                                            | 6<br>00<br>4<br>00                                       | 1      | 16, 50                                                                                           | P15<br>H30-<br>B8-<br>T16.<br>5                                                                                                  | 0     | 469.72<br>LE 365          |          |                                             |
| 19                                                                                                    | 18, 70                                        | 3, 05              |                           | ~~~~~~~~~~~~~~~~~~~~~~~~~~~~~~~~~~~~~~~                                                                                                    | ルト質                                                                                                    | 補砂          |                       | 暗灰                               | rd2     |     | 1    | 含水量中位。<br>概ね粒径均一な彼線砂主体に線築点在<br>する。                                                                                                    |                               | 0                                                                                                    |                 | -                                       | ⊢                                            | 1                                                                                                    | 1 5                                                                                                    | 15 1                                                                                                    | 2                         | 2                                                                            | 5                                                        |        | 19, 15                                                                                           | · 書記-                                                                                                    | ·     | 2                         | 15<br>k- | .00<br>n/s                                  |
| 20<br>21                                                                                                    | <u>19, 85</u><br>22, 20                       | 1, 15<br>2, 35     |                           | 1 1 1 1 1 1                                                                                                    | シルト混り細砂                                                                                                    |             |                       | 暗灰?暗青灰                           |         |     |      | 含水やや多い。<br>微細砂土体に粒塔不均一。<br>シルトを薄着状に不見間に挟む。                                                                                                    |                               |                                                                                                    | 0               |                                         |                                              | 1                                                                                                    | 2 9 20<br>3 13 21                                                                                                    | 15 3<br>-46<br>-15 5<br>-45<br>-15 1                                                                                                    | 2                         | 4 3                                                                          | 9<br>00<br>13<br>00                                      |        | 20, 15<br>20, 15<br>20, 45                                                                       | P19<br>密度<br>H30-<br>B8-<br>P20                                                                                                  | in Mi | \$69.70E                  | 15       |                                             |
| 23                                                                                                    | 24.75                                         | 2.55               |                           |                                                                                                    | 砂混りシルト                                                                                                    |             |                       | 暗灰                               | r.      | red |      | 含水やや小位、粉性やや強い。<br>やや不均一な国際をバイブ状に混入。<br>所々に有機物を含む。                                                                                                |                               | •                                                                                                    |                 |                                         |                                              |                                                                                                    | <b>7</b> 4 22                                                                                                    | - 45<br>- 15 - 1<br>- 45                                                                                                    | 2                         | 1                                                                            | 4<br>00                                                  | 2      | 23, 50                                                                                           | H30-<br>B8-<br>T23,<br>5                                                                                                    | Θ     | 物理<br>止密                  |          |                                             |

## 集計一覧表(画面)

| ● 数量柱状図作成システム-集計一覧表(実施数量表) ー □ |           |                  |                      |      |                  |        |        |       |      |    |  |
|--------------------------------|-----------|------------------|----------------------|------|------------------|--------|--------|-------|------|----|--|
| 📲 戻る(X                         | ) 🔚 Excel | 出力( <u>E</u> ) 😽 | 深度を丸める( <u>R</u> ) 🗙 | 計画数量 | 量列を非表示( <u>Z</u> | )      |        |       |      |    |  |
|                                |           |                  |                      |      |                  | 地点每数量  |        |       |      |    |  |
|                                | 工種、       | 、種別、細別、規         | 格                    | 単位   | 1                | 2      | 3      | 合計    | 計画数量 | 増減 |  |
|                                |           |                  |                      |      | H30-B3           | H30-B7 | H30-B8 |       |      |    |  |
|                                | 掘削全長      |                  |                      | m    | 36.0             | 30.0   | 40.0   | 106.0 |      |    |  |
|                                |           |                  | 粘性土・シルト              | m    | 3.2              | 4.2    | 5.6    | 13.0  |      |    |  |
|                                |           |                  | 砂·砂質土                | m    | 6.1              | 0.8    | 0.4    | 7.3   |      |    |  |
|                                |           | d 66             | 礫混じり土砂               | m    | 1.7              | 3.0    | 6.4    | 11.1  |      |    |  |
|                                |           | Ψ00              | 玉石混じり土砂              | m    | -                | -      | -      | -     |      |    |  |
|                                |           |                  | 固結シルト・固結粘土           | m    | -                | -      | -      | -     |      |    |  |
|                                |           |                  | 軟岩                   | m    | -                | -      | 0.6    | 0.6   |      |    |  |
|                                |           |                  | 粘性土・シルト              | m    | -                | 12.1   | -      | 12.1  |      |    |  |
|                                | קריא      |                  | 砂・砂質土                | m    | -                | 9.9    | -      | 9.9   |      |    |  |
|                                | 1211      | $\phi$ 86        | 礫混じり土砂               | m    | -                | -      | -      | -     |      |    |  |
|                                |           |                  | 玉石混じり土砂              | m    | -                | -      | -      | -     |      |    |  |
|                                |           |                  | 固結シルト・固結粘土           | m    | -                | -      | -      | -     |      |    |  |
|                                |           |                  | 粘性土・シルト              | m    | 11.7             | -      | 11.0   | 22.7  |      |    |  |
|                                |           |                  | 砂·砂質土                | m    | 13.3             | -      | 9.0    | 22.3  |      |    |  |
|                                |           | φ116             | 礫混じり土砂               | m    | -                | -      | -      | -     |      |    |  |
|                                |           |                  | 玉石混じり土砂              | m    | -                | -      | -      | -     |      |    |  |
|                                |           |                  | 固結シルト・固結粘土           | m    | -                | -      | -      | -     |      |    |  |
| 7848-00-**                     |           |                  | 粘性土・シルト              | m    | -                | -      | 0.7    | 0.7   |      |    |  |
| 現荡詞音                           | オールコア     |                  | 砂·砂質土                | m    | -                | -      | 6.3    | 6.3   |      |    |  |
|                                |           | φ116             | 礫混じり土砂               | m    | -                | -      | -      | -     |      |    |  |
|                                |           |                  | 玉石混じり土砂              | m    | -                | -      | -      | -     |      |    |  |
|                                |           |                  | 固結シルト・固結粘土           | m    | -                | -      | -      | -     |      |    |  |
|                                |           | 固定ピストン式シ         | ソンウォール               | 本    | 2                | 4      | 2      | 8     |      |    |  |
|                                | サンプリング    | ロータリー式二重         | 管(デニソン)              | 本    | 1                | -      | 2      | 3     |      |    |  |
|                                |           | ロータリー式三重         | -<br>管管(トリプル)        | 本    | -                | -      | 1      | 1     |      |    |  |
|                                |           |                  | 合計                   |      | 36               | 26     | 35     | 97    |      |    |  |
|                                |           |                  | 粘性土・シルト              |      | 15               | 12     | 14     | 41    |      |    |  |
|                                |           |                  | 砂·砂質土                |      | 19               | 10     | 14     | 43    |      |    |  |
|                                |           | 標準貫入試験           | 確混じり土砂               |      | 2                | 4      | 6      | 12    |      |    |  |
|                                | 中国に出る。    |                  | 玉石混じり土砂              |      | -                | -      | -      | -     |      |    |  |
|                                | サリンティン    |                  | 固結シルト・固結粘土           |      | -                | -      | -      | -     |      |    |  |
|                                | 置試験       |                  | 軟岩                   |      | -                | -      | 1      | 1     |      |    |  |
|                                |           | 孔内載荷試験           |                      |      | 1                | -      | 1      | 2     |      |    |  |
|                                |           | 現場透水試験           |                      |      | 1                | -      | 2      | - 3   |      |    |  |
|                                |           | PS検層             |                      | m    | -                | -      | 40.0   | 40.0  |      |    |  |
|                                |           | 密度検層             |                      | m    | -                | -      | 40.0   | 40.0  |      |    |  |
| 備考欄                            |           | 12.1X 1X 18      |                      |      |                  |        |        |       |      |    |  |
|                                |           |                  |                      |      |                  |        |        |       |      |    |  |

## 集計一覧表(エクセル)

実施数量表

|      |           |                       |                            |                                 |                                                                                                    |        | 地点毎数量       |             |       | 計面 |    |
|------|-----------|-----------------------|----------------------------|---------------------------------|----------------------------------------------------------------------------------------------------|--------|-------------|-------------|-------|----|----|
|      |           | I                     | 種、種別、維                     | 細別、規格                           | 単位                                                                                                    | H30-B3 | 2<br>H30-R7 | 3<br>H30-R8 | 合計    | 数量 | 増減 |
|      | 掘         | 創全県                   |                            |                                 | m                                                                                                    | 36.0   | 30.0        | 40 0        | 106.0 |    | -  |
| 1    | JATEF     | хц.т.к.               |                            | 粘性土・シルト                         | m                                                                                                    | 3.2    | 4.2         | 5.6         | 13.0  |    | -  |
|      |           |                       |                            | 砂・砂質土                           | m                                                                                                    | 6.1    | 0.8         | 0.4         | 7.3   |    | -  |
|      |           |                       | 孔径                         | 礫混じり土砂                          | m         1.7         3.0         6.4           m         -         -         -           書粘土         m         -         -         -           m         -         -         -         -           m         -         -         0.6         -           m         -         12.1         -           m         -         9.9         - | 11.1   |             | -           |       |    |    |
|      |           |                       | φ66mm                      | 玉石混じり土砂                         | m                                                                                                    | -      | -           | -           | -     |    | -  |
|      |           |                       |                            | 固結シルト・固結粘土                      | m                                                                                                    | -      | -           | -           | -     |    | -  |
|      |           |                       |                            | 軟岩                              | m                                                                                                    | -      | -           | 0.6         | 0.6   |    | -  |
|      | ر ا       | קבע                   |                            | 粘性土・シルト                         | m                                                                                                    | -      | 12.1        | -           | 12.1  |    | -  |
|      | ボー        | リング                   | 孔径                         | 一切・切貝工<br>適用にい土砂                |                                                                                                    | -      | 9.9         | -           | 9.9   |    | _  |
|      | 扔         | 艄長                    | $\phi$ 86mm                | 玉石混じり土砂                         | m                                                                                                    | -      | -           | -           | -     |    | -  |
|      |           |                       |                            | 固結シルト・固結粘土                      | m                                                                                                    | -      | -           | -           | -     |    | -  |
|      |           |                       |                            | 粘性土・シルト                         | m                                                                                                    | 11.7   | -           | 11.0        | 22.7  |    | -  |
|      |           |                       | 71 / 2                     | 砂・砂質土                           | m                                                                                                    | 13.3   | -           | 9.0         | 22.3  |    | -  |
|      |           |                       | <br>φ116mm                 | 礫混じり土砂                          | m                                                                                                    | -      | -           | -           | -     |    | -  |
|      |           |                       |                            | 玉石混じり土砂                         | m                                                                                                    | -      | -           | -           | -     |    | -  |
| 現    | ļ         |                       |                            | 固結シルト・固結粘土                      | m                                                                                                    | -      | -           | -           | -     |    | -  |
| 場調   |           |                       |                            | 和住工・ンルト                         |                                                                                                    | _      | -           | 0.7         | 6.2   |    |    |
| 査    | オーボー      | -ルコア<br>-リング          | 孔径                         | ゆう いう<br>確況にい 十初                | m                                                                                                    | -      | _           | 0.5         | 0.5   |    | _  |
|      | 振         | 削長                    | $\phi$ 116mm               | 玉石混じり土砂                         | m                                                                                                    | -      | -           | -           | -     |    | -  |
|      |           |                       |                            | 固結シルト・固結粘土                      | m                                                                                                    | -      | -           | -           | -     |    | -  |
|      | <b></b>   |                       | 固定ピスト                      | - ン式シンウォール                      | 本                                                                                                    | 2      | 4           | 2           | 8     |    | -  |
|      | サン        | プリング                  | ロータリ-                      | -式二重管(デニソン)                     | 本                                                                                                    | 1      | -           | 2           | 3     |    | -  |
|      | L         |                       | ロータリー                      | -式三重管(トリプル)                     | 本                                                                                                    | -      | -           | 1           | 1     |    | -  |
|      |           |                       |                            | 合計                              | <u> </u>                                                                                                    | 36     | 26          | 35          | 97    |    | -  |
|      |           |                       |                            | 粘性土・シルト                         |                                                                                                    | 15     | 12          | 14          | 41    |    | -  |
|      |           |                       | 標準貫入                       | 一般混じり土砂                         |                                                                                                    | 19     | 10          | 14          | 43    |    | -  |
|      | ++        | -<br>-<br>-<br>-<br>- | 試験                         | 玉石混じり土砂                         |                                                                                                    | -      | -           | -           | -     |    |    |
|      | グお        | JJィ J<br>よび原位         |                            | <u> </u>                        |                                                                                                    | -      | -           | -           | -     |    | -  |
|      | 置         | 試験                    |                            | 軟岩                              |                                                                                                    | -      | -           | 1           | 1     |    | -  |
|      |           |                       | 孔内載荷詞                      | 战験                              |                                                                                                    | 1      | -           | 1           | 2     |    | -  |
|      |           |                       | 現場透水調                      | 试験                              |                                                                                                    | 1      | -           | 2           | 3     |    | -  |
|      |           |                       | PS検層                       |                                 | m                                                                                                    | -      | -           | 40.0        | 40.0  |    | -  |
|      |           | 十粒之                   | 密度                         |                                 |                                                                                                    | -      | -           | 40.0        | 40.0  |    | -  |
|      | 物         | 含水比                   | 試驗                         |                                 | 試料                                                                                                    |        |             |             |       |    | -  |
|      |           | 粒度試                   | 験(沈降)                      |                                 | 試料                                                                                                    |        |             |             |       |    | -  |
|      | 理試        | 粒度試                   | 験(フルイ)                     |                                 | 試料                                                                                                    |        |             |             |       |    | -  |
|      | 験         | 液性限                   | 界試験                        |                                 | 試料                                                                                                    |        |             |             |       |    | -  |
|      |           | 塑性限                   | 界試験                        |                                 | 試料                                                                                                    |        |             |             |       |    | -  |
| 室    |           | 湿潤密                   | 支試験                        |                                 | 試料                                                                                                    |        |             |             |       |    | -  |
| 内    |           | 一軸圧                   | 19日日にします。<br>(次言:式 町余1111) |                                 | 三二十 二 二 二 二 二 二 二 二 二 二 二 二 二 二 二 二 二 二                                                                                                    |        |             |             |       |    |    |
| 質    |           | 三軸圧                   | 縮試験CU                      |                                 | 試料                                                                                                    |        |             |             |       |    | -  |
| 試    |           | 三軸圧                   | 縮試験CUB                     |                                 | 試料                                                                                                    |        |             |             |       |    | -  |
| 海天   | 力         | 三軸圧                   | 縮試験CD                      |                                 | 試料                                                                                                    |        |             |             |       |    | -  |
|      | 子試        | 圧密試                   | 験                          |                                 | 試料                                                                                                    |        |             |             |       |    | -  |
|      | 験         | 繰返し                   | 非排水三軸註                     | <b>(液状化)</b>                    | 試料                                                                                                    |        |             |             |       |    | -  |
|      |           | 繰返し                   | 三軸試験(変                     |                                 | 試料                                                                                                    |        |             |             |       |    | -  |
|      |           | 裸返し<br>  由売線          | 二軸試験(後                     | いたり 柏注上<br>たん断試験(恋形) 孙雪十        | 記料<br>計判                                                                                                    |        |             |             |       |    |    |
| 1    |           | 中空繰                   | 返しねじりせ                     | た断試験(変形)粘性十                     | 試料                                                                                                    |        |             |             |       |    | -  |
|      | 3         | TT 1044               | 高さ0.3m                     | 则下                              | 箇所                                                                                                    |        |             |             |       |    | -  |
|      |           | 平坦地                   | 高さ0.3r                     | m超                              | 箇所                                                                                                    |        |             |             |       |    | -  |
|      |           |                       | 地形傾斜                       | 15度以上30度未満                      | 箇所                                                                                                    |        |             |             |       |    | -  |
| -    |           | 傾斜地                   | 地形傾斜                       | 130度以上45度未満                     | 箇所                                                                                                    |        |             |             |       |    | -  |
| 足場   | 仮設        |                       | 地形傾斜                       | 145度以上60度                       | 箇所                                                                                                    |        |             |             |       |    | -  |
|      |           |                       | 小木11110                    | /下<br>/下                        | 箇所                                                                                                    |        |             |             |       |    |    |
|      |           | 水上                    | 水深5m以                      | <br>下                           | 箇所                                                                                                    |        |             |             |       |    | -  |
|      |           |                       | 水深10mJ                     | 以下                              | 箇所                                                                                                    |        |             |             |       |    | -  |
|      |           | 「「」                   | 50m以下                      | (総運搬距離)                         |                                                                                                    |        |             |             |       |    | -  |
| 1    |           | 八月                    | 50m超100                    | Om以下(総運搬距離)                     |                                                                                                    |        |             |             |       |    | -  |
|      |           |                       | 100m以下                     |                                 |                                                                                                    |        |             |             |       |    | -  |
|      |           | 特装車<br>  クローラ         | 100m超30                    | UUM以下(総連搬距離)                    |                                                                                                    |        |             |             |       |    |    |
| 18+I | ミーク       | / /                   | 300m超50<br>500m超21         | vull以下(総理版距離)<br>000m以下(総軍搬55m) | 미                                                                                                    |        |             |             |       |    |    |
| 小道   | ッドゴ<br>툍搬 |                       | 50m以下                      | (設置距離)                          |                                                                                                    |        |             |             |       |    | -  |
|      |           |                       | 50m超10                     | Om以下(設置距離)                      |                                                                                                    |        |             |             |       |    | -  |
|      |           | モノ                    | 100m超20                    | OOm以下(設置距離)                     | ▣                                                                                                    |        |             |             |       |    | -  |
|      |           | レール                   | 200m超30                    | OOm以下(設置距離)                     |                                                                                                    |        |             |             |       |    | -  |
|      |           |                       | 300m超50                    | 00m以下(設置距離)                     |                                                                                                    |        |             |             |       |    |    |
|      |           |                       | 500m超10                    | UUUm以下(設置距離)                    |                                                                                                    |        |             |             |       |    |    |
| 備考   | 魣欄        |                       |                            |                                 | 1                                                                                                    |        |             |             |       |    |    |